제품화전략지원단 사전상담과(제품화지원팀)

# 식품의약품안전처 혁신제품 사전상담 신청 민원인 매뉴얼 V1.0

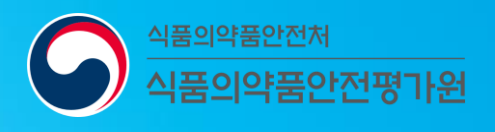

|                             |                                                              | ļ                                       | 목              | 차     |             |
|-----------------------------|--------------------------------------------------------------|-----------------------------------------|----------------|-------|-------------|
| C O N T                     | ENTS                                                         |                                         |                |       |             |
| ι.                          | 혁신제품 사전상담                                                    | 전자민원 신청(공                               | ·동)            |       | 3           |
| Ш.                          | 분야별 신청 안내                                                    |                                         |                |       | 7           |
|                             | 1. 의약품                                                       |                                         |                |       | 7           |
|                             | 2. 의료기기                                                      |                                         |                |       | 23          |
|                             | 3. 식품                                                        |                                         |                |       | 32          |
|                             |                                                              |                                         |                |       |             |
|                             |                                                              |                                         |                |       |             |
|                             |                                                              |                                         |                |       |             |
| 2월 현재 시<br>향후 개선된<br>및 법령/자 | 사용중인 시스템에 대한 안니<br><u>티</u> 시스템 정보는 식약처 누<br>료 > 홍보물자료 > 일반홍 | 내이며,<br>-리집 > 국민소통 > 적<br>보물에서 확인 할 수 9 | 넊극행정 :<br>있습니다 | > 제품화 | 지원단 > "자료실" |

공통 사항

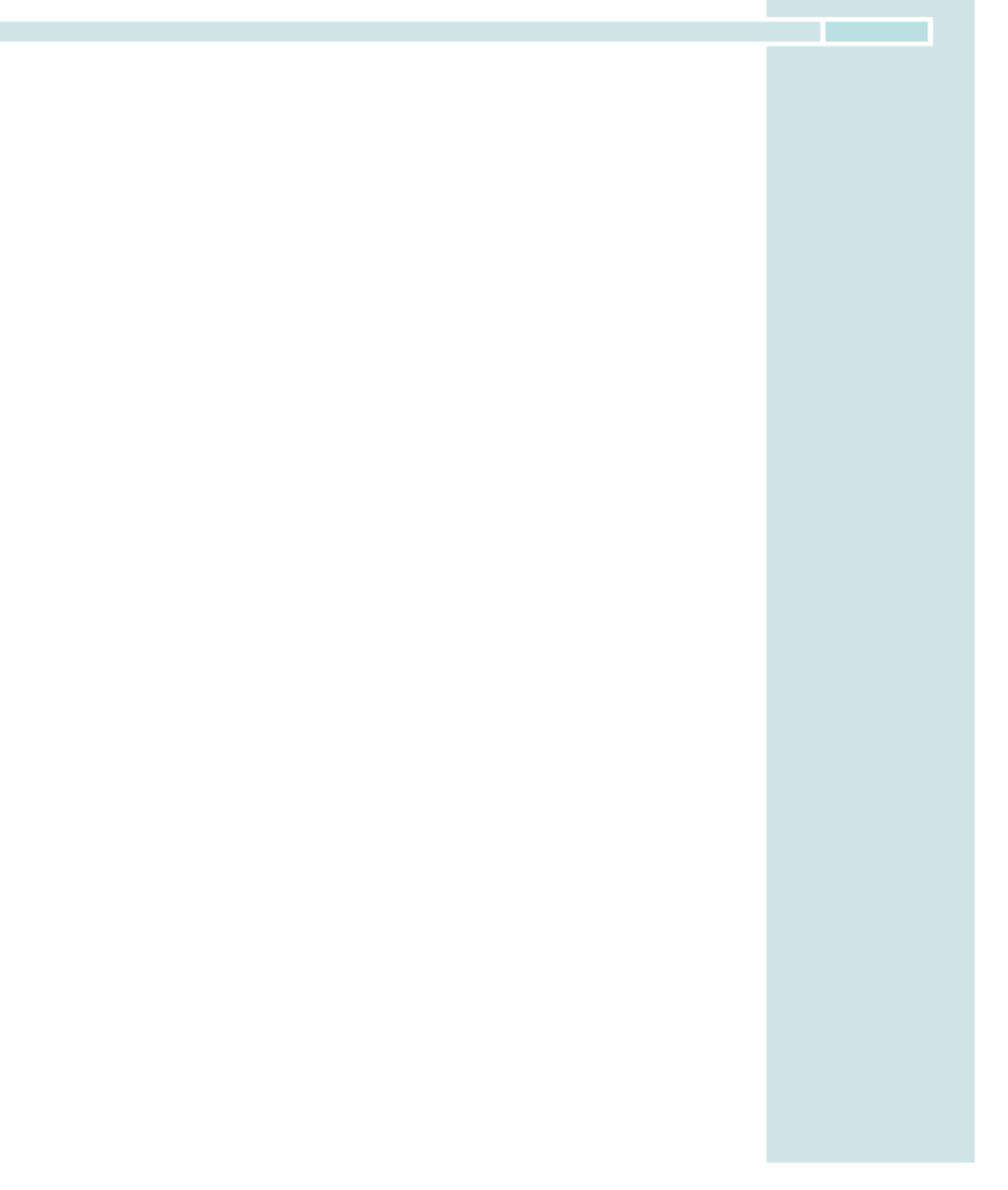

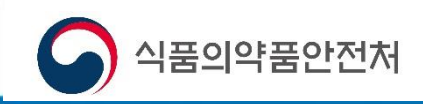

# Ⅰ. 혁신제품 사전상담 사이트 접속

(STEP1) 식품의약품안전처 누리집(https://mfds.go.kr) 접속

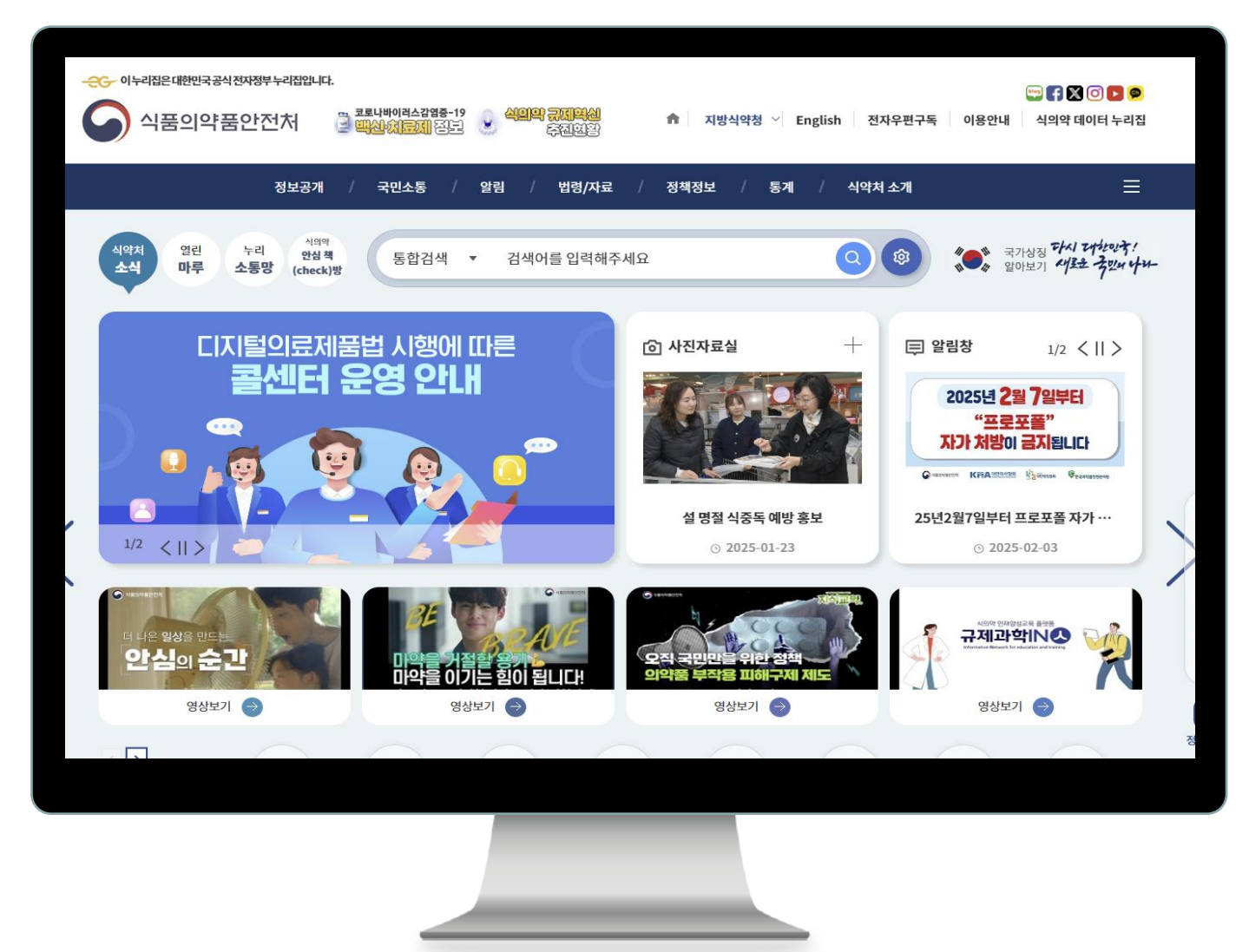

「식의약규제과학혁신법」에 따른 혁신제품 사전상담 민원 신청을 위해,

(STEP 1) 식품의약품안전처 누리집 접속

→ https://mfds.go.kr

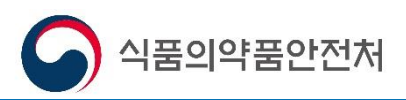

# · . 혁신제품 사전상담 사이트 접속

(STEP2) 국민소통 > 적극행정 > 혁신제품 사전상담

| • | ···이누리집은대한민국공식전지정부누리<br>이 식품의약품안전차 | 외입니다.<br>클 프로나바이러스간업중-19<br>· · · · · · · · · · · · · · · · · · ·       | . <mark>식의약 규제적신</mark><br>추진현왕                     | 會 지방식약청 > English 전자·                                                                | 💬 😭 🔀 🕑 🕨 🥯<br>위편구독 이용안내 식의약 데이터 누리집                                     |
|---|------------------------------------|-------------------------------------------------------------------------|-----------------------------------------------------|--------------------------------------------------------------------------------------|--------------------------------------------------------------------------|
|   | 여론광장                               | · 공개 / 국민소통 / 외<br>· 식품의약품안전열린포럼<br>· 일본 수출규제 대응<br>· 지식정보센터 중축 설계공모 질의 | 알림 / 법령/자료 /<br>· 소비자뉴스<br>· 의견수렴<br>· 보조금 부조리 신고센터 | 정책정보 / 통계 / 식약처 /<br>· 청소년 교육·소통 프로그램<br>· 공직비위 · 갑질 신고방<br>· 의약품 제조·품질 불법행위 클린 신고센터 | <ul> <li>· 자유게시판</li> <li>· 통합위해성평가요청(소비자)</li> <li>· 부패·공익신고</li> </ul> |
|   | 통합상담예약<br>온라인정책 참여                 | · 통합상담예약<br>· 국민생각함 +                                                   |                                                     |                                                                                      |                                                                          |
|   | 국민신문고·제안                           | ' 국민신문고                                                                 | ' 국민제안                                              | ' 규제혁신제안                                                                             | ㆍ 식악처 규제혁신 추진현황                                                          |
| 2 | 통합민원신고                             | ㆍ식품<br>ㆍ마약류<br>ㆍ개인정보침해 신고                                               | '의약품<br>'의료기기                                       | · 의약외품<br>· 온라인 불법유통 신고                                                              | · 화장품<br>· 시험검사기관신고                                                      |
|   | 적극행정                               | '제도소개 +<br>'알림/소식<br>'혁신제품신속심사                                          | ㆍ카드뉴스<br>ㆍ소극행정신고                                    | · 영상<br>· 제품화전략지원단                                                                   | 국민추처<br>* 혁신제품 사진상담                                                      |
|   | 정부포상후보자공모 공개검증                     |                                                                         |                                                     |                                                                                      |                                                                          |

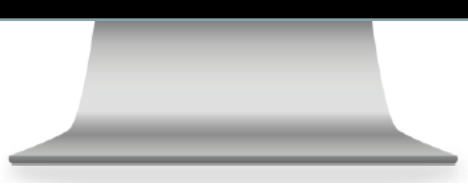

(STEP 2) "혁신제품 사전상담" 카테고리로 이동 ①국민소통 → ②적극행정 → ③혁신제품 사전상담

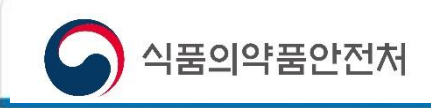

# · . 혁신제품 사전상담 사이트 접속

(STEP3) 혁신제품 사전상담 이용 및 절차 안내

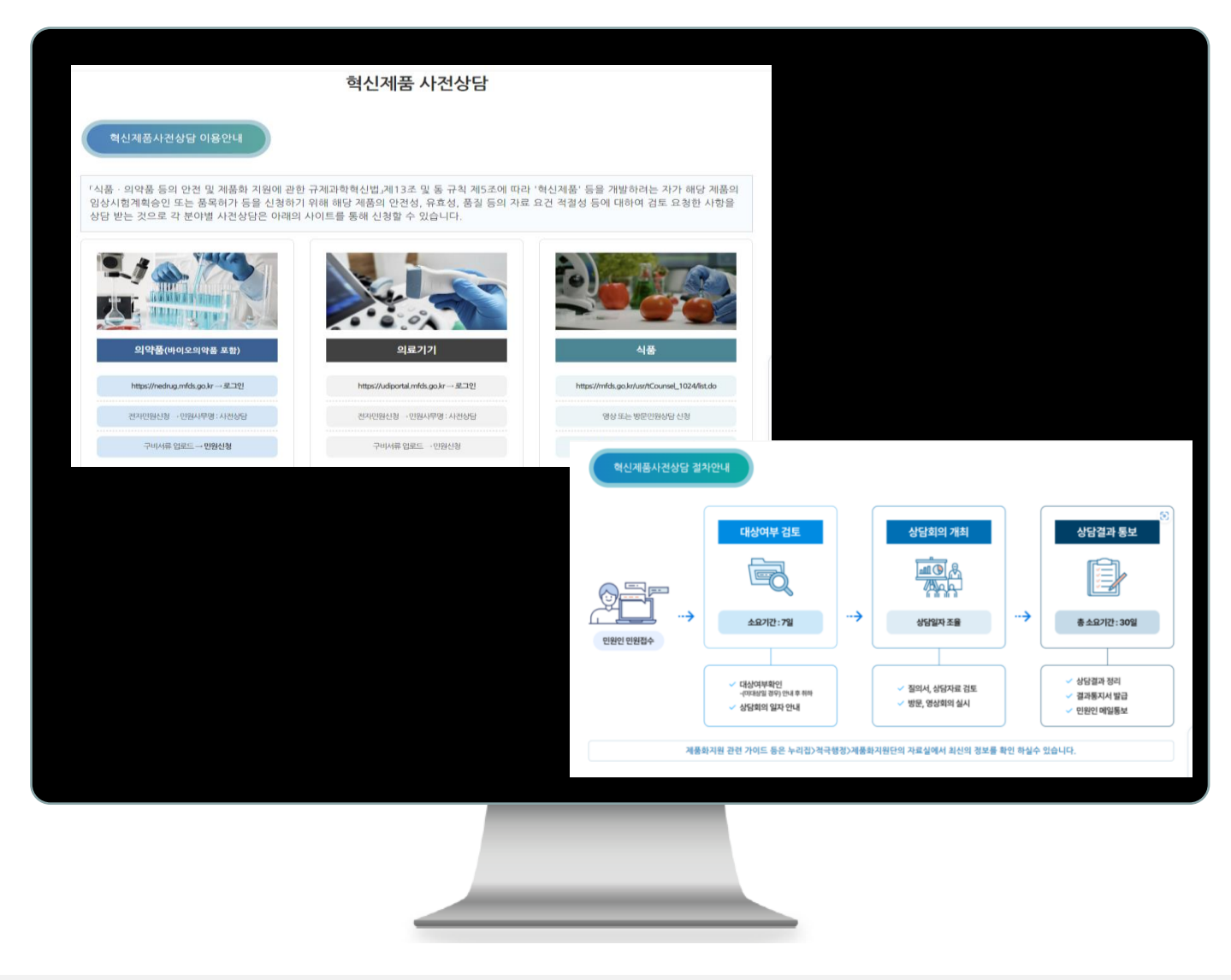

「식품·의약품 등의 안전 및 제품화 지원에 관한 규제과학 혁신법」제13조, 동 규칙 5조 및 「식품·의약품 등 혁신제품 제품화 검토 운영규정」에 따른 혁신제품 사전상담 이용 및 절차안내

# 의 약 품

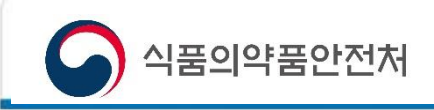

(STEP1) 혁신제품 사전상담 > 의약품(바이오포함)

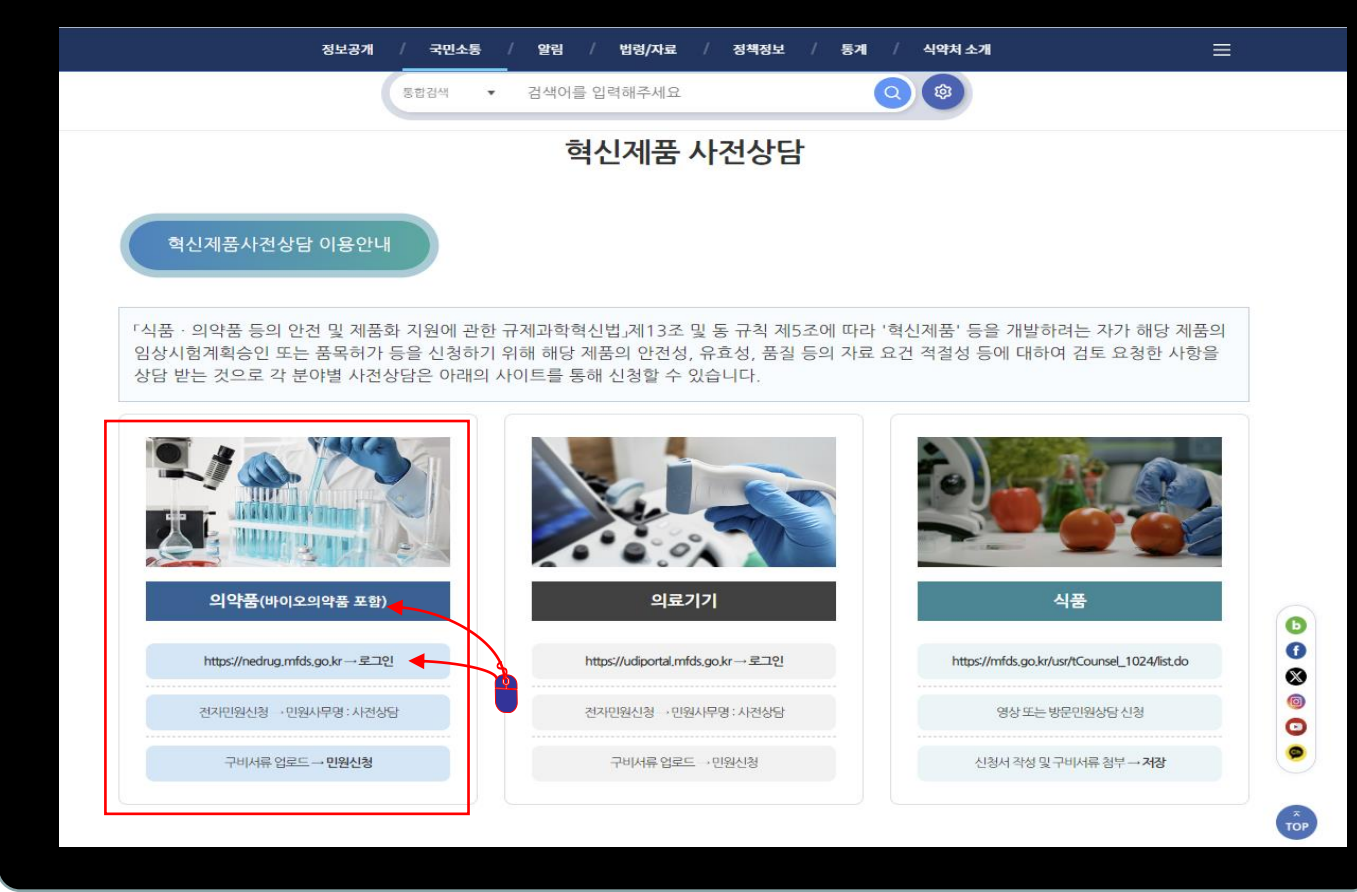

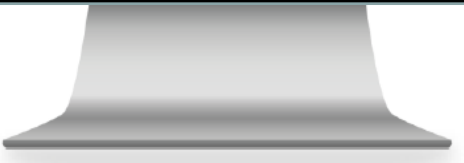

(STEP 1) 의약품(바이오의약품 포함) 및 url 클릭

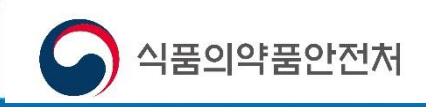

(STEP2) '의약품안전나라' 자동 접속

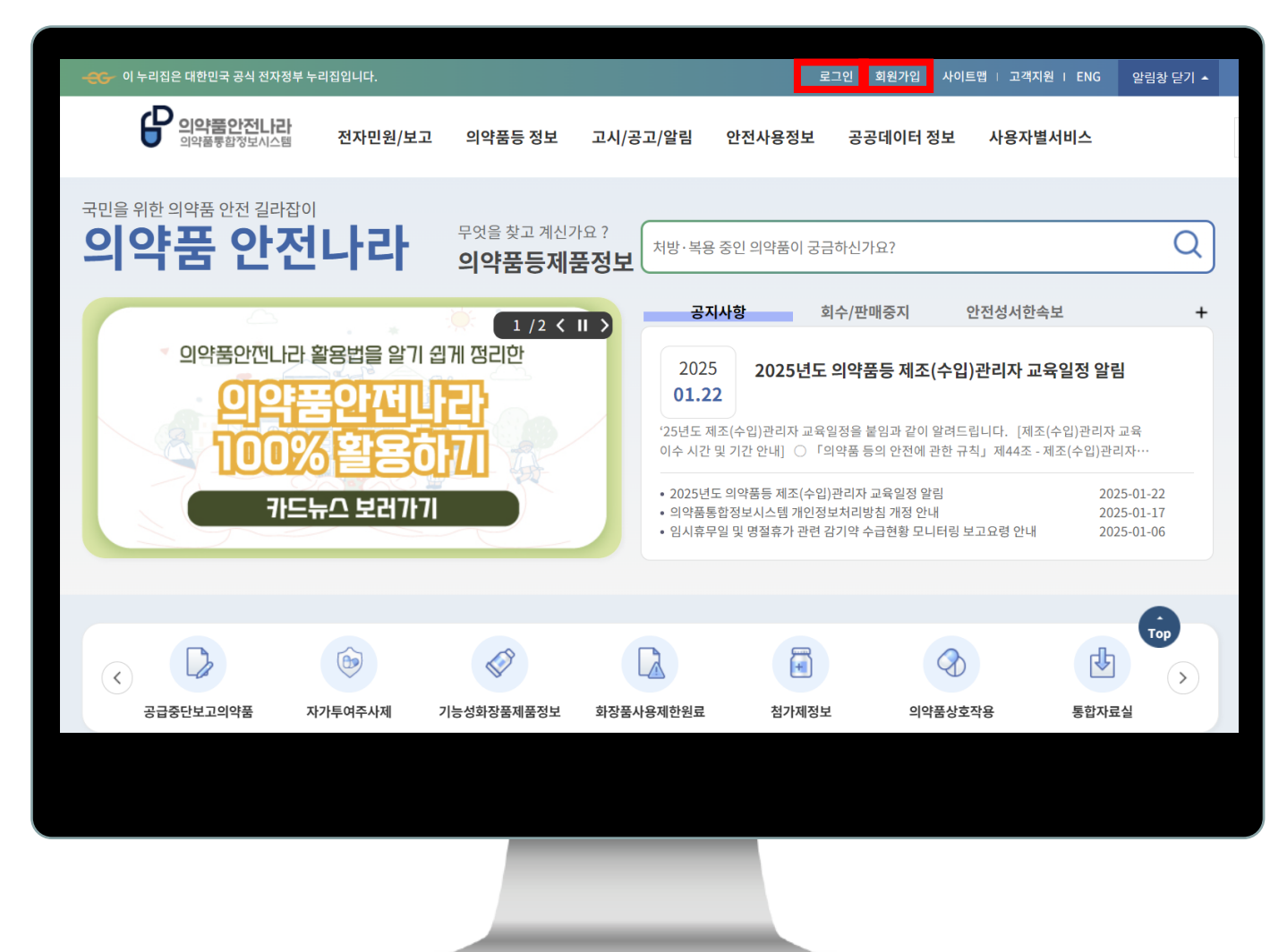

(STEP 2) 의약품안전나라로 자동 접속

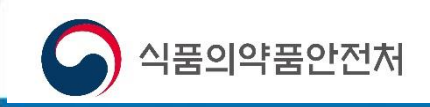

(STEP3) '의약품안전나라' 회원 가입 및 로그인

| 로그인/회원가입                            | 로그인                                                         | ▲ > 로그인/회원가입 > 로그인 🕞 🔇                                       |
|-------------------------------------|-------------------------------------------------------------|--------------------------------------------------------------|
| 로그인 1 스<br>회원가입 1 2 ビ<br>ID/PW 찾기 도 |                                                             | 2                                                            |
|                                     | 로그인                                                         | 아이디 / 비밀번호가 기억이 나지 않으신가요?                                    |
|                                     | 아이디(영문, 대소문자, 숫자)<br>비밀번호                                   | 사용자 아이디/ 비밀번호가 기억이 안나거나 회원가입이 안되어 있<br>으신 경우 해당 버튼을 클릭해 주세요! |
|                                     | 로그인                                                         | 아이디찾기 > 비밀번호찾기 > 회원가입 >                                      |
|                                     | <b>간편인증</b><br>개인회원에 한해 회원정보수정에서 본인인증(최초 1회) 후 이용하실 수 있습니다. | 디지털원패스로그인<br>하나의 아이디로 안전하고 편리하게 여러 전자정부서비스를 이용할 Top IC.      |
|                                     |                                                             | 「                                                            |
|                                     |                                                             |                                                              |

(STEP3) 기존회원 : 로그인 신규 : 회원가입 \* 개인정보 등에 대해 정확히 기입

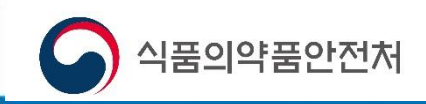

(STEP4) 로그인 후 전자민원신청 클릭

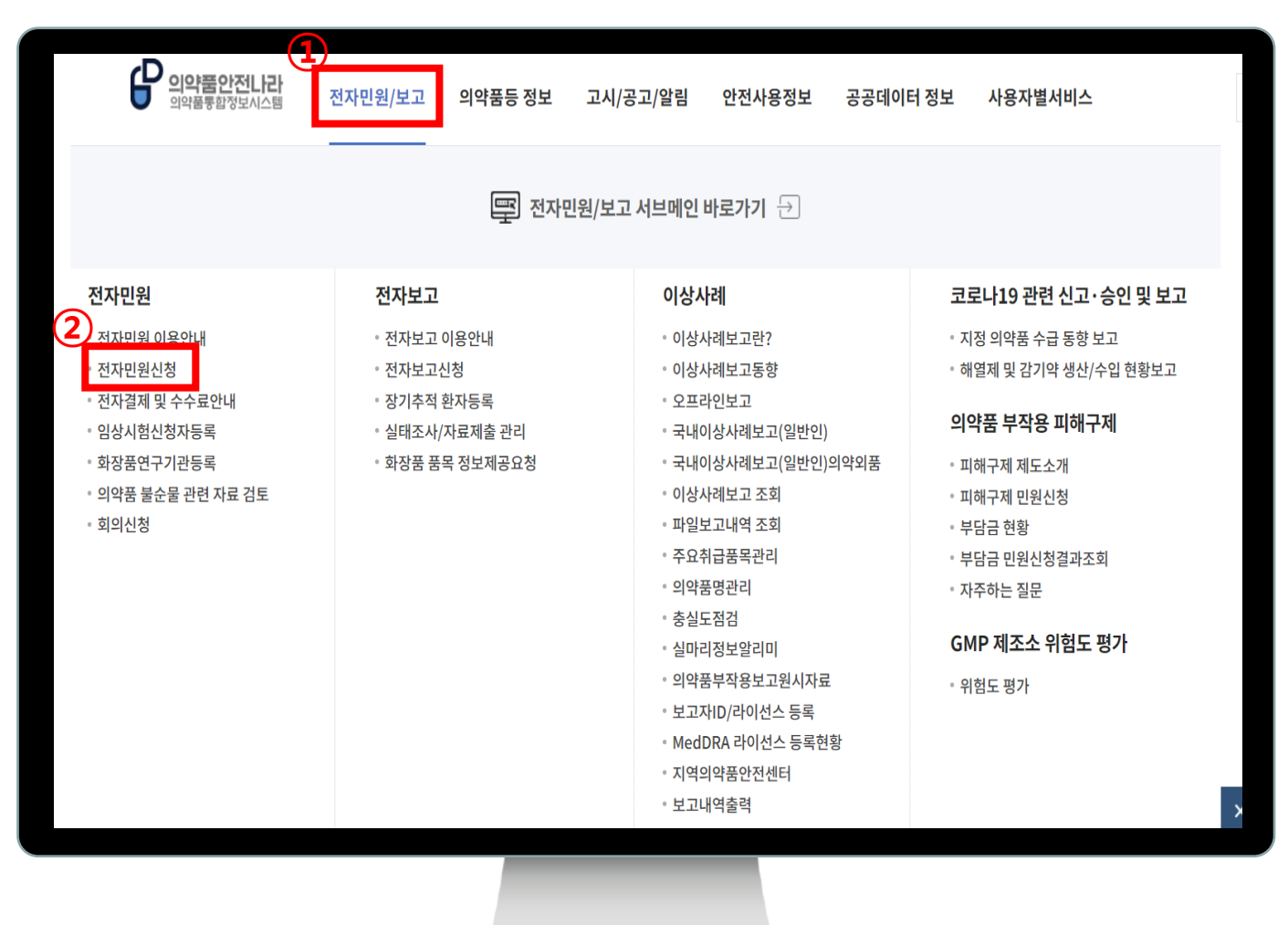

(STEP4) ①전자민원/보고 -> ②전자민원신청 클릭

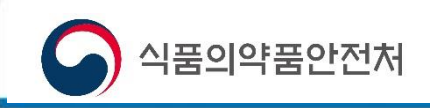

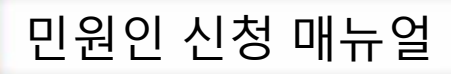

(STEP5) 민원사무검색 에서 사전상담 검색

| 전자민원/보고                                                                    | 전자민원신청   | ▲ > 전자민원/보고 > 전자민원 > 전자민원신청 | ☆ 자주 사용하는 메뉴를 즐겨찾기 하세? | 요! 📵 < 😰 온라인도움말 |
|----------------------------------------------------------------------------|----------|-----------------------------|------------------------|-----------------|
| 전자민원 · 전자민원 이용안내                                                           |          | 민원사무검색 -전체- 🗸               | Q 0                    | ]               |
| <ul> <li><u>전자민원신청</u></li> <li>전자결제 및 수수료안내</li> <li>임상시험신청자등록</li> </ul> | 민원사무목록   |                             | 민원사무안내                 |                 |
| <ul> <li>화장품연구기관등록</li> <li>의약품 불순물 관련 자료 검토</li> </ul>                    | 순번 업무분류  | 민원사무명                       |                        |                 |
| - 회의신청                                                                     | 검색       | 백 결과가 존재하지 않습니다.            |                        |                 |
| 전자보고 💌                                                                     |          |                             |                        |                 |
| 이상사례                                                                       |          |                             |                        |                 |
| 코로나19 관련 신고·승인 및<br>보고                                                     |          |                             |                        |                 |
| 의약품 부작용 피해구제 🛛 💙                                                           |          |                             |                        |                 |
| GMP 제조소 위험도 평가 🛛 🗹                                                         | ♥ 민원사무선택 |                             |                        | Тор             |
|                                                                            | = 민원사무분류 |                             | = 심사유형                 | = 수수료 및 처리일수    |
|                                                                            | 1#브르며    | ɔti브르며                      | 서태                     | AA2             |
|                                                                            |          |                             |                        |                 |
|                                                                            |          |                             |                        |                 |

(STEP 5) 전자민원신청화면에서 민원사무검색에 '사전상담' 검색

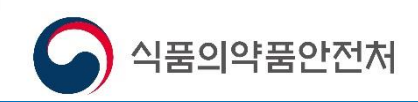

(STEP6) 사전상담 분야 지정

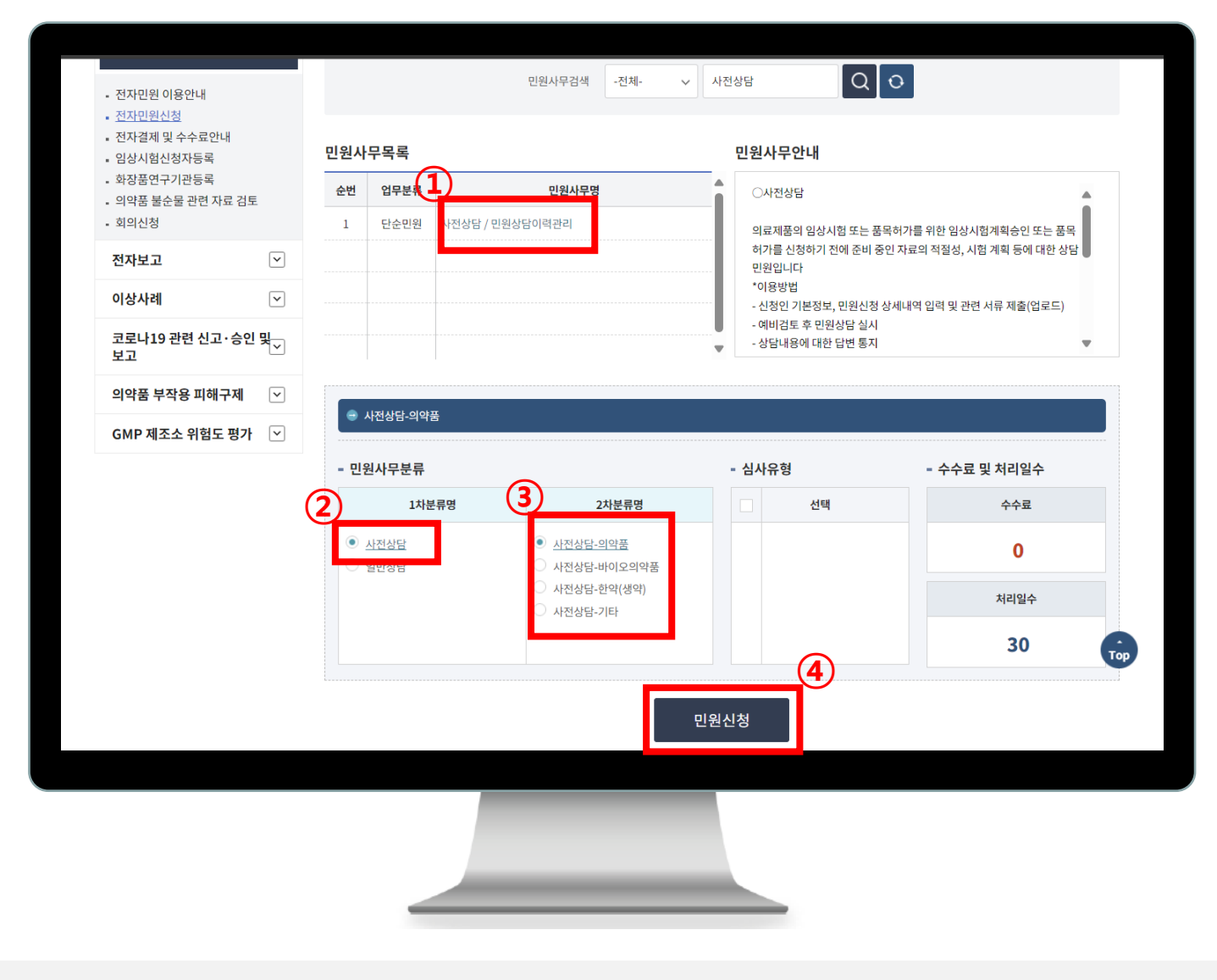

(STEP6) ①사전상담/민원상담이력관리→②사전상담→

→③분류지정(의약품, 바이오의약품, 한약(생약), 기타)→④ 민원신청

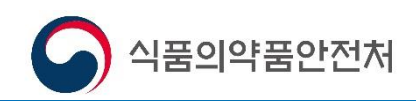

(STEP7) 민원정보 및 상담내용 상세 기입

| 인사인전/포포                                                                                       | 전자민원신청              |                                                                           |      |          |
|-----------------------------------------------------------------------------------------------|---------------------|---------------------------------------------------------------------------|------|----------|
| 전자민원                                                                                          |                     |                                                                           |      | ☞ 접근성가이드 |
| <ul> <li>전자민원 이용안내</li> <li><u>전자민원시청</u></li> <li>전자결제 및 수수료안내</li> <li>임장시험신청자등록</li> </ul> |                     | 던 <b>상담-의약품</b><br>로 표시된 부분은 필수 입력항목입니다.<br>소입력시 나머지 주소를 정확히 기입하여 주시기 바랍니 | ICł. |          |
| <ul> <li>와성품연구기관등록</li> <li>의약품 불순물 관련 자료 검토</li> <li>회의신청</li> </ul>                         | > 업소성모<br>신청인(대표자명) |                                                                           | 업소명  | ٩        |
| 전자보고 🔍                                                                                        | 우편번호                | ٩                                                                         | 주소   |          |
| 이상사례 🔍                                                                                        | 3세구조                | u ce                                                                      |      |          |
| 코로나19 관련 신고·승인 및<br>보고                                                                        | 제품의 명칭              |                                                                           | 분야   |          |
| 의약품 부작용 피해구제 🛛 🖂                                                                              |                     | 자료목록                                                                      |      | 세부신청내용   |
| GMP 제조소 위험도 평가                                                                                |                     | □ 식품·의약품 등 해당 여부 및 적용 가능 법령                                               |      |          |
|                                                                                               | 사전상담<br>요청사항        | ○ 혁신제품 개발에 필요한 평가 기준 및 방법,<br>요건                                          |      | тор      |
|                                                                                               |                     | □ 임상시험 등 안전성 시험 필요 여부, 평가 방법,<br>□ 인가허가 등 절차 및 요건 등                       |      |          |
|                                                                                               |                     |                                                                           |      |          |

(STEP7) 신청인 기입은 필수

<u>제조(수입) 등 업체일 경우</u>, 신청인 정보에 담당자명(대표자명)기입 <u>개인일 경우</u>, 업체정보 미기입 가능

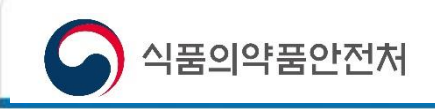

(STEP7-1) 민원정보 및 상담내용 상세 기입

|              | IH Y                                                       |                                             |
|--------------|------------------------------------------------------------|---------------------------------------------|
| ሾ 제품의 명칭     |                                                            | 분야                                          |
| ,            | 자료목록                                                       | 세부신청내용                                      |
|              | 식품·의약품 등 해당 여부 및 적용 가능 법령                                  | 예제, 개발제품의 의약품, 의약외품 해당여부 질의                 |
| 사전상담<br>요청사항 | ☐ 혁신제품 개발에 필요한 평가 기준 및 방법,<br>☐ 요건                         | 예제, 개발제품의 품질관련 시험방법 등에 관한 질의                |
|              | □ 임상시험 등 안전성 시험 필요 여부, 평가 방법, □ 인가·허가 등 절차 및 요건 등          | 개발제품의 임상시험계획을 위한 비임상시험자료 및<br>개발계획 등에 관한 문의 |
|              | <ul> <li>그 밖에 식품의약품안전처장이 필요하다고</li> <li>인정하는 사항</li> </ul> | 개발제품의 신속심사 , 조건부 허가 등에 관한 문의 🖁              |

(STEP7-1) (제품의 명칭) 개발자가 정한 제품명이나 코드명 필수기입 (분야) 의약품, 바이오의약품 등 필수기입 (사전상담요청사항) 상담하고자 하는 내용에 따라 1개 이상 필수 지정 세부내용에 상담 시 질의 내용을 요약하여 필수 작성

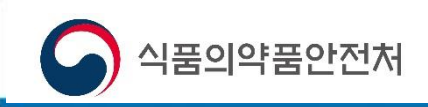

(STEP7-2) 민원정보 및 상담내용 상세 기입

| *                      | 구분       | 대상                                                                                                    |
|------------------------|----------|----------------------------------------------------------------------------------------------------|
|                        | 의약품      | <ul> <li>생명을 위협하거나 중대한 질환 치료목적</li> <li>회귀의약품</li> <li>공중보건에 심각한 위해를 끼칠 우려가 있는 감염병의 예방 또는 치료 목적</li> <li>상기 대상 이외의 신약</li> <li>첨단바이오의약품</li> </ul> |
| <b>사전상담 대상</b><br>선택해제 | 의료기기     | <ul> <li>회소의료기기</li> <li>회소체외진단의료기기</li> <li>혁신의료기기</li> <li>디지털헬스기기</li> </ul>                                                                    |
|                        | 융복합 의료제품 | ○ 혁신기술 적용 융복합 의료제품                                                                                                    |
|                        | 식품       | ○ 새로운 기능성 내용으로 개발하려는 원료<br>○ 세포·미생물배양 등 새로운 기술을 이요하여 얻은 것으로서 식품으로 사용하려는 원료                                                                         |
|                        | 기타       | ○ 그 밖에 식약처장이 필요하다고 인정하는 경우                                                                                                    |
| <b>*</b>               |          | □ 식품·의약품 등 해당 여부 및 적용 가능 법령                                                                                                    |

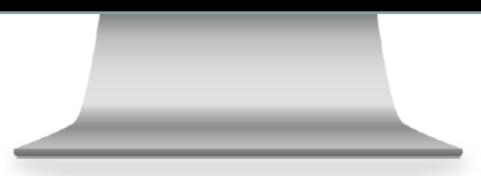

(STEP7-2) (사전상담대상) 구분/대상 1개만 필수 지정

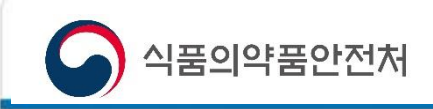

(STEP7-3) 민원정보 및 상담내용 상세 기입

|      | 의약품      | <ul> <li>식품·의약품 등 히</li> <li>임상시험계획관련</li> <li>품질</li> <li>품목허가관련</li> <li>품질</li> <li>기타</li> </ul> | H당 여부 및 적용 가<br>■ 비임상<br>■ 기술문서  | 능 법령                          | 계획서(임상결과포<br>입상                      | 함) 🔲 통계    |
|------|----------|----------------------------------------------------------------------------------------------------|----------------------------------|-------------------------------|--------------------------------------|------------|
| 세부유형 | 의료기기     | <ul> <li>식품·의약품 등 히</li> <li>임상시험계획관련</li> <li>품질</li> <li>품목히가관련</li> <li>품질</li> <li>기타</li> </ul> | H당 여부 및 적용 가<br>□ 기술문서<br>□ 기술문서 | 능 법령<br>□ 비임상<br>□ 비임상        | <ul> <li>계획서(</li> <li>의상</li> </ul> | 임상결과· 📄 통계 |
|      | 융복합 의료제품 | <ul> <li>식품·의약품 등 하</li> <li>임상시험계획관련</li> <li>품질</li> <li>품목허가관련</li> <li>품질</li> </ul>             | ₩당 여부 및 적용 가<br>□ 기술문서<br>□ 기술문서 | <b>능 법령</b><br>■ 비임상<br>■ 비임상 | <ul> <li>계획서(</li> <li>입상</li> </ul> | 임상결과 🔲 통계  |
|      | 식품       | □ 식품·의약품 등 ㅎ<br>□ 안정성 □ 기능                                                                           | H당 여부 및 적용 가<br>당성 □ 특성          | 능 법령                          |                                      | Тор        |

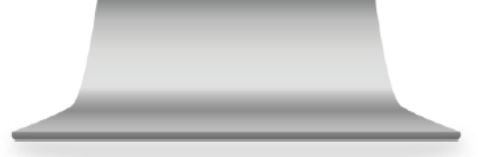

(STEP7-3) (세부유형) 질의 내용에 따라 다수 지정 가능(필수)

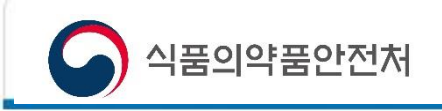

(STEP7-4) 민원정보 및 상담내용 상세 기입

| 주요내용   | 에제, 귀사의 개발품목인 000의 개빌<br>(1) 개발배경<br>(2) 작용기전<br>(3) 약리작용<br>(4) | ' 배경은 ~~~, |                   |     |
|--------|------------------------------------------------------------------|------------|-------------------|-----|
|        |                                                                  |            | To                | P   |
| ▶ 민원정보 |                                                                  |            |                   |     |
| 민원명    | 사전상담-의약품                                                         | 처리기한       | 30                |     |
| 수수료    | 0                                                                | 처리부서       | 제품화지원팀            | -   |
| 수령방법   | ○ 웹                                                              | 접수번호       | 20250023937       |     |
| ▶ 담당자  |                                                                  |            |                   |     |
| 담당자성명  |                                                                  | 전화번호       | +821022775055     |     |
| 휴대폰번호  | 민원진행 상황 알림을 위한 휴대폰 번호 수집에<br>동의하십니까? 이 예 이 아니오                   | 전자우편       | hyun5055@korea.kr |     |
|        |                                                                  |            | 임시저장 구비서류 민       | 원신청 |

(STEP7-4) (주요내용) 개발품목에 대한 정보(작용기전, 독성 등)와 질의 필수 기재 내용, 시험결과 등이 많을 경우 파일로 첨부 가능(구비서류 클릭) \* 구비서류 업로드 상세방법은 STEP7-5 확인

(민원인정보) 수령방법만 지정(웹)

(담당자) 담당자 성명, 휴대폰번호 수집 동의 작성, 전화번호 및 전자우편은 로그인 정보가 자동으로 채워지므로 회원가입 시 정확한 정보입력 필요

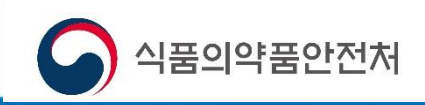

(STEP7-5) 구비서류 업로드 방법

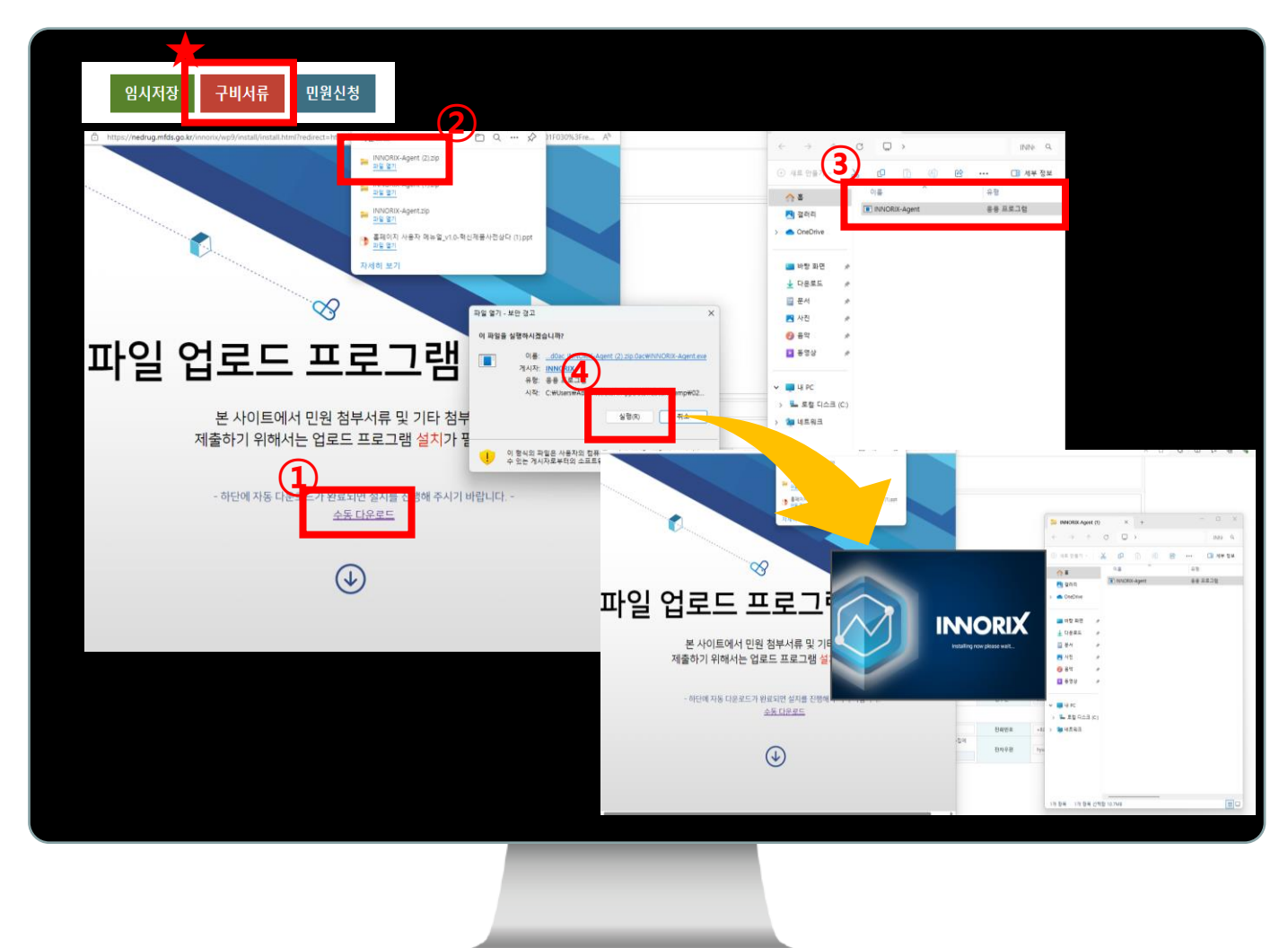

(STEP7-5) 구비서류(★) 클릭 후, ①파일업로드 프로그램 수동 다운로드

②다운로드 파일 열기 ③클릭 ④클릭 후 프로그램 다운

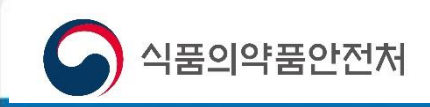

(STEP7-5) 구비서류 업로드 방법

|                                                                                                    | ← -      | > ~ <i>*</i> | ↑ 🛓 | > 다운로        | 2 <u> </u>     |                |                       | ~ C     | 다운로드 검색             | <i>م</i> |
|----------------------------------------------------------------------------------------------------|----------|--------------|-----|--------------|----------------|----------------|-----------------------|---------|---------------------|----------|
| 시경서                                                                                                | 741-     | 11.22        | EI. |              |                |                |                       |         | =                   |          |
| B신청서 + → → → → □ 파일업로드 리스트                                                                         | T8 •     |              | ч   | 이르           |                |                |                       |         | 스저하 난짜              |          |
|                                                                                                    | > =      | UneDrive     |     | 91=<br>      |                |                |                       |         | T 6 2 2 M           | "        |
| (1·바이페이지 〉 되원경모수장·에서 파일 업도드/나운도드 프로그램 사용 여주를 수정<br>(1·와이페이지 〉 되원경모수장·에서 파일 업도드/나운도드 프로그램 사용 여주를 수정 |          |              | -   | ~ <u>_</u> = | ORIX-Agent (2  | <b>`</b>       |                       |         | 2025-02-07 974 0:15 | оł.      |
| ① 구비서류는 한글, 워드, pdf, jpg 형식의 파일로 변환하여 청부하시기<br>은 오르가 반새한 수 있습니다.                                   | <u>:</u> | 바탕 화면        | *   |              | VORIX-Agent (2 | )              |                       |         | 2025-02-07 오전 9:14  | 9h       |
| · · · · · · · · · · · · · · · · · · ·                                                              | Ŧ        | 다운로드         | *   |              | VORIX-Agent    | ,              |                       |         | 2025-02-07 오전 9:13  | 압        |
| ·····································                                                              | 2        | 문서           | 6   | )<br>•<br>•  | ,<br>페이지 사용자 미 | [뉴얼_v1.0-혁신제품사 | 전상다 (1)               |         |                     | ź.       |
|                                                                                                    | <b>×</b> | 사진           | 4   | 0.00         | <b>x</b> +     |                |                       |         |                     | - 1      |
|                                                                                                    | 0        | 음악           | *   | 나노           | 노물질 함유 의역      | 약풍 개발업체 간담회-비  | 배너시안(230830)-최종인쇄-01  |         | 2025-02-03 오후 2:02  | : C      |
|                                                                                                    | ×        | 동영상          | *   | TUI          | ×              |                |                       |         |                     | - 1      |
|                                                                                                    |          |              |     | 0 ^          | ،=_°+۲ -       | 40             |                       |         | 2025-01-31 오후 1:24  | Mr       |
|                                                                                                    | v 📮      | 내 PC         |     | ~ 지난         | 달              |                |                       | _       |                     |          |
|                                                                                                    |          |              |     |              |                |                |                       | (3)     |                     |          |
|                                                                                                    |          |              | 파일  | 이름(N): L     | 나노물질 함유 의      | 의약품 개발업체 간담회   | -배너시안(230830)-최종인쇄-01 |         | All films (A.B.     | ~        |
|                                                                                                    |          |              |     |              |                |                |                       |         | 열기(O) 취소            | <u> </u> |
|                                                                                                    |          |              |     |              |                |                |                       | _       |                     | .ii)     |
|                                                                                                    |          |              |     |              |                |                |                       |         |                     |          |
|                                                                                                    |          |              |     |              |                | 처리기하           | 30                    |         |                     |          |
|                                                                                                    |          |              |     |              |                | ALC: NO        | 제표하고이티                |         | -                   |          |
|                                                                                                    |          |              |     |              |                | 시디구시           | 세금의시건님                |         |                     |          |
|                                                                                                    |          |              |     |              |                | 접수번호           | 20250025052           |         |                     |          |
|                                                                                                    |          |              |     |              |                |                |                       |         |                     |          |
|                                                                                                    |          |              |     |              |                | 저하번호           | +821022775055         |         |                     |          |
|                                                                                                    |          |              |     |              | -집에            |                |                       |         |                     |          |
|                                                                                                    |          |              |     |              |                | 전자우편           | hyun5055@korea.kr     |         |                     |          |
|                                                                                                    |          |              |     |              |                |                |                       |         | A                   |          |
|                                                                                                    |          |              |     |              |                |                |                       |         | тор                 |          |
| 파일대상선택 🔿 초기화 🔿 삭제                                                                                  |          | 다일전송         | 달7  |              | <b>(5)</b>     |                |                       |         |                     |          |
|                                                                                                    |          | -            |     |              |                |                |                       |         |                     |          |
|                                                                                                    |          | - 1          | 5   | 말기           |                |                | 임시저장 구비               | 서류 민원신경 | 8                   |          |
|                                                                                                    |          |              |     |              |                |                |                       |         |                     |          |
|                                                                                                    |          |              |     |              |                |                |                       |         |                     |          |
|                                                                                                    |          |              |     |              |                |                |                       |         |                     |          |
|                                                                                                    |          |              |     |              |                |                |                       |         |                     |          |
|                                                                                                    |          |              |     |              |                |                |                       |         |                     |          |
|                                                                                                    |          |              |     |              |                |                |                       |         |                     |          |
|                                                                                                    |          |              |     |              |                |                |                       |         |                     |          |
|                                                                                                    |          |              |     |              |                |                |                       |         |                     |          |

(STEP7-5) 프로그램 설치 후, ①파일대상선택 → ②첨부파일선택 → ③열기 클릭 → ④파일 전송 후 첨부해야 할 파일을 순차적으로 업로드 시킨 후 → ⑤닫기

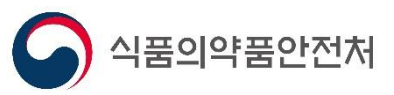

(STEP8) 민원 신청 완료 및 확인

| ▶ 담당자   |        |                   |                        |                   |              |              |                |               |        |      |
|---------|--------|-------------------|------------------------|-------------------|--------------|--------------|----------------|---------------|--------|------|
| 담당자성    | 형명     |                   |                        |                   |              | 전화번호         | +821           | 022775055     |        |      |
| 휴대폰변    | 번호     | 민원진행 상황<br>동의하십니끼 | 황 알림을 위한 휴<br>·? ○ 예 ○ | 대폰 번호 수집<br>) 아니오 | 집에           | 전자우편         | hyun           | 5055@korea.kr |        |      |
|         |        |                   |                        |                   |              |              |                | 임시저장          | 구비서류   | 민원신청 |
| ▶ 민원신   | 청 상세   |                   |                        |                   |              |              |                |               |        |      |
| 시행공     | 문      | 기한연장통지서           | 처리시행문                  | 취하시행문             | 반려시          | 행문 보완시행문     | 지연시행문          | 보완독촉시행문       | 보완조정시형 | 행문   |
| 면허서     | 1      | 면허세자전신고           | 면허세파일첨                 | 부 면허세확(           | 인증           |              |                |               |        |      |
| 기타      |        | 임상계획서             | 자가시험 분양                | 방인수증 부적           | <u></u> 남용정보 | 통지서          |                |               |        |      |
| 시행공문    | 이력     | 시행공문이력            |                        |                   |              |              |                |               |        |      |
| ▶ 민원목   | 록 1건,  | / 현재페이지 : 1       | 에모 민                   | 원진행상황             | 보완           | 삭제 취소 자진취하   | 신청서            | 접수증 허가        | 중 담당자  | 설문참여 |
| 순번 접숙   | 는번호    | 신청일               | 진행상태                   | 처리상태              | -11, 12,12,1 |              | 니 만한 만한<br>민원· | 신청명           |        |      |
| 1 20250 | 022023 | 2025-02-04        | 처리완료                   | 반려                | 사전상          | 담-의약품 : 혁신제품 |                |               |        |      |
|         |        |                   |                        |                   |              |              |                |               |        |      |
|         | 3) 처브  | ㅋ마이 드             | 주비를 위                  | 의해 인시             | 저장           | (★) 가늘 『     | 고드 서           | 르 천부 민        | 자서 히   | 5    |

① 민원신청 클릭

☞ 민원신청 완료 후 마이페이지 등에서 민원 확인 가능 및 구비서류 첨부 가능

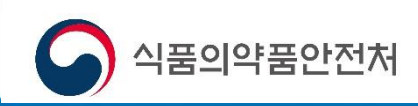

(STEP9) 혁신제품 사전상담 결과 통지서 확인

|                                                                                                    |                                                                                                    | ц <del>а</del> ,                                                                                                    |                                                                                                    |                                                                                                    |                                                                                                    |                                                                                                    |                                                                                                    | ENG 발급문서 뒤이 프로그램(                                                                           | 은 메인파면 하단 베너에서 다운<br>요시되지 않은 것은 중인지에서                                                                                                    | 8로드 하실 수 있습니다.<br>8로드 하실 수 있습니다.<br>9계(1977-1255)로 연락주시기 바랍니다.                                                                                                    | 발급문서 볶어 다운로드 월급                                                                                                    |
|----------------------------------------------------------------------------------------------------|----------------------------------------------------------------------------------------------------|----------------------------------------------------------------------------------------------------|----------------------------------------------------------------------------------------------------|----------------------------------------------------------------------------------------------------|----------------------------------------------------------------------------------------------------|----------------------------------------------------------------------------------------------------|----------------------------------------------------------------------------------------------------|---------------------------------------------------------------------------------------------|----------------------------------------------------------------------------------------------------|----------------------------------------------------------------------------------------------------|----------------------------------------------------------------------------------------------------|
|                                                                                                    |                                                                                                    | 전자민원/보고 의역                                                                                                    | 풍동 정보 고시/3                                                                                                    | 고/알림                                                                                                    | 안전사용정보                                                                                                    | 공공데이터 정보                                                                                                    | 사용자범서비스                                                                                                    |                                                                                             | 1 전체 2                                                                                                    | - + 00%                                                                                                    |                                                                                                    |
|                                                                                                    |                                                                                                    | - The bay second second                                                                                                    | and the stripe                                                                                                    |                                                                                                    |                                                                                                    |                                                                                                    |                                                                                                    |                                                                                             |                                                                                                    | · 2 제품은 지원에 관한 관계 관련되신입 시중관력 (별지 제2호사식)                                                                                                    | Q4 21 C                                                                                                    |
|                                                                                                    |                                                                                                    |                                                                                                    |                                                                                                    |                                                                                                    |                                                                                                    |                                                                                                    |                                                                                                    |                                                                                             |                                                                                                    | 형신제품 사전상다 경과                                                                                                    | · 특지서                                                                                                    |
|                                                                                                    | -                                                                                                    |                                                                                                    |                                                                                                    |                                                                                                    |                                                                                                    |                                                                                                    |                                                                                                    |                                                                                             |                                                                                                    |                                                                                                    |                                                                                                    |
| FTOIHLA.                                                                                                    | 100                                                                                                    | 27 2 こいてト                                                                                                    |                                                                                                    |                                                                                                    |                                                                                                    | 5 0                                                                                                    |                                                                                                    |                                                                                             | an an                                                                                                    |                                                                                                    | 1811                                                                                                    |
| 41番9193番91813                                                                                                    | N SIQUER                                                                                                    | INTRIMALONI                                                                                                    | •                                                                                                    |                                                                                                    |                                                                                                    | 1-                                                                                                    | e atter                                                                                                    |                                                                                             |                                                                                                    | Contract Indexed                                                                                                    | in an and the second second se |
|                                                                                                    |                                                                                                    |                                                                                                    |                                                                                                    |                                                                                                    | ~                                                                                                    |                                                                                                    | 12                                                                                                    |                                                                                             | 20                                                                                                    | And Personal Property in Concession, Name                                                                                                    | CONTRACTOR OF ADDRESS OF                                                                                                    |
| and the second second sec                                                                                                    |                                                                                                    |                                                                                                    |                                                                                                    |                                                                                                    |                                                                                                    |                                                                                                    | M                                                                                                    |                                                                                             | 지중당 (                                                                                                    | in the second second                                                                                                    | And a second second second second second second second second second second second second second second second                                                                                                    |
| te sentenceren                                                                                                    |                                                                                                    |                                                                                                    |                                                                                                    |                                                                                                    | x1 > 1.1010101 > 0101                                                                                                    |                                                                                                    |                                                                                                    | 3                                                                                           | (118)                                                                                                    | 1.0.00                                                                                                    | 1 1 1 1 1 1 1 1 1 1 1 1 1 1 1 1 1 1 1                                                                                                    |
| 마이페이지                                                                                                    |                                                                                                    | 민원신청내역                                                                                                    |                                                                                                    |                                                                                                    |                                                                                                    |                                                                                                    |                                                                                                    |                                                                                             |                                                                                                    | to be a second or a factor and                                                                                                    |                                                                                                    |
|                                                                                                    |                                                                                                    |                                                                                                    |                                                                                                    |                                                                                                    |                                                                                                    |                                                                                                    |                                                                                                    |                                                                                             | -                                                                                                    |                                                                                                    |                                                                                                    |
|                                                                                                    |                                                                                                    |                                                                                                    |                                                                                                    |                                                                                                    |                                                                                                    |                                                                                                    | 100 to 20 40 20                                                                                                    | IOL T                                                                                       | 사전상달<br>유럽사람                                                                                                    | Called a cost were not come and                                                                                                    |                                                                                                    |
| 나의민원                                                                                                    |                                                                                                    |                                                                                                    |                                                                                                    |                                                                                                    |                                                                                                    |                                                                                                    | La diam'r                                                                                                    |                                                                                             | 1                                                                                                    | COLUMN STREET, STORE                                                                                                    |                                                                                                    |
| - 민원산정내역                                                                                                    |                                                                                                    | 민원성                                                                                                    | 신청내역                                                                                                    |                                                                                                    |                                                                                                    |                                                                                                    |                                                                                                    |                                                                                             |                                                                                                    | I REAL PROPERTY AND ADDRESS OF                                                                                                    |                                                                                                    |
| <ul> <li>· 수수료당부</li> </ul>                                                                                                    |                                                                                                    | · 민환신<br>· 월中전                                                                                                    | 정에 대한 접수사항에 대<br>형렬인 사항에 대해서는                                                                                                    | 한 결과조회를 히<br>당당자의 접수확                                                                                                    | ·실 수 있습니다.<br>인을 해야만 민원처리?                                                                                                    | 가 진행됩니다.                                                                                                    |                                                                                                    |                                                                                             |                                                                                                    | - fighters office                                                                                                    |                                                                                                    |
| - 인명님님자면경                                                                                                    |                                                                                                    | · 신형사<br>· 취소히                                                                                                    | · 또는 접수증, 연허세납부<br>·신 민령은 다시 수정하여                                                                                                    | 확인증이 보이지<br>민원을 진행 하십                                                                                                    | 않으실 경우 해당 프로<br>실 수 있습니다.                                                                                                    | 요그림을 직접 다운받이                                                                                                    | 아 설치하시기 바랍니다.                                                                                                    |                                                                                             |                                                                                                    |                                                                                                    |                                                                                                    |
| - eCTD제출자료관리                                                                                                    |                                                                                                    | · 추수 #<br>· 우편 정                                                                                                    | (남부 후 취소를 원하는 1<br>(수, 전화, 팩스, 및 방용민)                                                                                                    | 1월은 우우 <b>로남</b><br>월의 경우는 반드                                                                                                    | #화면에서 황불유형을<br>LA 접수변부와 신청당                                                                                                    | ·하신 후, 다시 본 화면<br>'당자, 신정방법을 들수                                                                                             | 전에서 취소버튼을 불력하시면 됩니다.<br>그로 입력하세야 검색이 가능합니다.                                                                                                    |                                                                                             |                                                                                                    |                                                                                                    |                                                                                                    |
| <ul> <li>· 등 목원 해외제조소별 품목인함</li> </ul>                                                                                                    | e                                                                                                    | - 연하세                                                                                                    | 지전신고는 화면 하단의 !                                                                                                    | 민혼신형 상세어                                                                                                    | 서 확인하실 수 있습니                                                                                                    | I <del>P</del> .                                                                                                    |                                                                                                    |                                                                                             | 200.00000                                                                                                    |                                                                                                    |                                                                                                    |
| 나의보고내역                                                                                                    |                                                                                                    | 1.45.9                                                                                                    |                                                                                                    |                                                                                                    |                                                                                                    |                                                                                                    | Q 조회 초기                                                                                                    | 1910                                                                                        | 김토철파                                                                                                    |                                                                                                    |                                                                                                    |
|                                                                                                    |                                                                                                    | 신청열자                                                                                                    | ESI ES                                                                                                    | 점수번호                                                                                                    |                                                                                                    | 빈                                                                                                    | 199.03                                                                                                    |                                                                                             |                                                                                                    |                                                                                                    |                                                                                                    |
| 파일업로드관리                                                                                                    | ×                                                                                                    | 접수일자                                                                                                    | ····                                                                                                    | 신정방법 전                                                                                                    | 241                                                                                                    | - 신정당                                                                                                    | 영양자                                                                                                    | - 3                                                                                         |                                                                                                    |                                                                                                    |                                                                                                    |
| 위입관리                                                                                                    | ~                                                                                                    | 0.84%                                                                                                    | *                                                                                                    | 4448 E                                                                                                    | 2.70                                                                                                    | -                                                                                                    |                                                                                                    | and a second                                                                                |                                                                                                    |                                                                                                    | 103                                                                                                    |
| 특허등재료                                                                                                    | ~                                                                                                    | · 면원신청 상세                                                                                                    |                                                                                                    |                                                                                                    |                                                                                                    |                                                                                                    |                                                                                                    | المعتملين                                                                                   | 신문 진단을 한<br>전문: 권신물과 또한                                                                                                    | 21 22 2 지원과 지원이 관람 규제가하려신다.<br>이 관람같이 형신체들으로 개발하려는 체물에 다한                                                                                                    | ie "                                                                                                    |
|                                                                                                    |                                                                                                    |                                                                                                    |                                                                                                    |                                                                                                    |                                                                                                    |                                                                                                    |                                                                                                    |                                                                                             |                                                                                                    | and the second second se                                                                                                    |                                                                                                    |
| 1:1문의내역                                                                                                    |                                                                                                    | 시행공문 기                                                                                                    | 탄연장물지서 처리시행I                                                                                                    | 8 위하시평준                                                                                                    | 반리시형문   보원                                                                                                    | 8시행운   지언시행운                                                                                                    | · · · · · · · · · · · · · · · · · · ·                                                                                                    | A Starter                                                                                   |                                                                                                    |                                                                                                    | 2025년 01월 16일                                                                                                    |
| 1:1문의내역                                                                                                    | V                                                                                                    | 시행공문 기<br>면허세 연                                                                                                    | 한연황화지서 처리시행:<br>미세자관한고 명이세구말                                                                                                    | 원 [ 뛰아시평준<br>2 원부 ] 언어세*                                                                                                    | 반려시행운   보원<br>비성용                                                                                                    | 8시행운 지언시평운                                                                                                    | 2 X원육족시행순 또관프정시행운                                                                                                    | - Alexandre -                                                                               |                                                                                                    | n                                                                                                    | 2025년 01월 16일                                                                                                    |
| 1:1문의내역<br>내정보 맞춤실정                                                                                                    | Y                                                                                                    | 시형공문 기<br>면허세 연<br>기타 옛                                                                                                    | 탄연황물지시 처리시영<br>미세자관신고 [인어세루호<br>성계회시 [자카시험]                                                                                                    | 2 [ 립아시평요<br>( 원상 ] 언어세<br>( 영양인수용 ] [ 사                                                                                                    | ] 방러시행운 [보험<br>파인종]<br>파용정도 [ 뮤지시 ]                                                                                                    | 8시형호 [지연시흥호                                                                                                    | 8. 보안의회사망운 보만드장시행은                                                                                                    |                                                                                             |                                                                                                    | 식품의약품안                                                                                                    | 2025년 01월 16일<br>동안전                                                                                                    |
| 1:1문의내역<br>내정보 맞춤실정<br>회원정보수정                                                                                                    | ×<br>×                                                                                                    | 시행공문 기<br>면허세 연<br>기타 9<br>시행공문이력 시                                                                                                    | 한영공출자시 처리시영:<br>미세자간신고 면어세구:<br>실계회시 자가시험 [<br>행공준어백                                                                                                    | 2 [ 위하시평요<br>(원부 ] 언어세태<br>분양인수유 ] 부                                                                                                    | ] [방러시영운] [보험<br>태인공<br>학왕정보 ] 문지시 ]                                                                                                    | 1시행운 지언시행운                                                                                                    | 2 <u><u>w</u>#\$\$182</u> <u>w</u> #E8482                                                                                                    |                                                                                             |                                                                                                    | 식품의약품안<br>전처장                                                                                                    |                                                                                                    |
| 1:1문의내역<br>내정보 맞춤실정<br>회원정보수정<br>시스템 접속 기록                                                                                                    | <ul><li>A</li><li>A</li><l< th=""><th>시행공문 기<br/>면허세 연<br/>기타 역<br/>시행공문이력 시<br/>및 민원 목 특 68 건 / 1</th><th>탄영왕호지시 치리시영<br/>비세지진 단고 (언어세파당<br/>삼계회시 [자카시험][<br/>행공준이백<br/>원재배이지 : 1 에 씨</th><th>2 [ 위하시명요<br/>[월부] 전하세#<br/>보망인수류 [ 부<br/>민원친행상활]</th><th>방감시영문 보험<br/>작성증<br/>백용정보 물지시<br/>보양 삭제 취소</th><th>1시행은 지연시행은<br/>지민유하 신형서</th><th>2) x8555492 x8559492</th><th></th><th></th><th>식품의약품안<br/>전치장</th><th>2025년 01월 15일<br/>전문이전<br/>전문이전</th></l<></ul>                                                                                                    | 시행공문 기<br>면허세 연<br>기타 역<br>시행공문이력 시<br>및 민원 목 특 68 건 / 1                                                                                                    | 탄영왕호지시 치리시영<br>비세지진 단고 (언어세파당<br>삼계회시 [자카시험][<br>행공준이백<br>원재배이지 : 1 에 씨                                                                                                    | 2 [ 위하시명요<br>[월부] 전하세#<br>보망인수류 [ 부<br>민원친행상활]                                                                                                    | 방감시영문 보험<br>작성증<br>백용정보 물지시<br>보양 삭제 취소                                                                                                    | 1시행은 지연시행은<br>지민유하 신형서                                                                                                    | 2) x8555492 x8559492                                                                                                    |                                                                                             |                                                                                                    | 식품의약품안<br>전치장                                                                                                    | 2025년 01월 15일<br>전문이전<br>전문이전                                                                                                    |
| 1:1문의내역<br>내정보 맞출설정<br>회원정보수정<br>시스템 접속 기록<br>전자히가증                                                                                                    | <ul><li></li><li></li><li></li><li></li><li></li><li></li><li></li><li></li><li></li><li></li><li></li><li></li><li></li><li></li><li></li><li></li><li></li><li></li><li></li><li></li><li></li><li></li><li></li><li></li><li></li><li></li><li></li><li></li><li></li><li></li><li></li><li></li><li></li></ul>                                                                                                    | 시행공준 기<br>면허세 영<br>기타 영<br>시행공준이락 시<br>면 원 목 쪽 68.건 / 1<br>× (집수행목) 총탁 시 인용실                                                                                                    | 단연왕봉지시 처리시양:<br>미세자전인고 연여세파일<br>설계회시 자가시험 [<br>행공운이백<br>현재태이지:1 에프<br>형 상세환연으로 이동하여                                                                                                    | 2 [ 위하시험요<br>23부 [ 언러세리<br>23부 [ 언러세리<br>29인수유 ] 부<br>민원진형상화]<br>[ 인원진형상화]                                                                                                    | 방감시영문 보험<br>11월82<br>학용정도 크지시<br>보임 삭제 취소<br>218, 인원실형명 등) 성                                                                                                    | (시행운) 지연시행은<br>지민위하 신행서<br>역 시 상학의 문용 관                                                                                     | 2] 노함유독시행2 (노함도형시행2)<br>] 중각 2] 동치서 ([ 마자 [설문<br>행 배배                                                                                                    | ****                                                                                        |                                                                                                    | 식품의약품만<br>전처상                                                                                                    | 2025년 01월 16일<br>작품으로<br>전문한<br>전문한                                                                                                    |
| 1:1문의내역<br>내정보 맞출실정<br>회원정보수정<br>시스템 접속 기록<br>전자히가증                                                                                                    | <pre></pre>                                                                                                    | 시행공준 기<br>면허세 연<br>기타 연<br>시행공준이학 시<br>1 인원 역 즉 68 건 / 1<br>* (126 방프) 홍직 시 인용실<br>단당<br>1 2025000119 20                                                                                                    | 단영왕용지세 치리시영:<br>미세자진원고 연여세구도<br>삼계학세 지기시험 [<br>영광조이막<br>원제미이지:1 에프<br>정 삼세토민으로 이용하여<br>산동월====-건동산다<br>04-01-6 처리한료                                                                                                    | 2   위아시위요<br>(원부) 전이세비<br>(원원전수급) 부<br>(원원전원상활)<br>(신원일 전원상<br>(신원일 전원상<br>(신원일 전원상                                                                                                    | 변경시영문 포함<br>11년(25)<br>(학왕정도) 문지시<br>(11)<br>(11)<br>(11)<br>(11)<br>(11)<br>(11)<br>(11)<br>(11                                                                                                    | 감시행요 전신사행요<br>지신유하 신청서<br>1백 시 상학의 영종 행동<br>약용 : 0116배스토                                                                    | E] N 25 등 지 1 1 2 1 1 1 2 1 1 2 1 1 2 1 1 2 1 1 2 1 1 2 1 1 2 1 1 2 1 1 2 1 1 2 1 1 2 1 1 2 1 1 1 2 1 1 1 2 1 1 1 2 1 1 1 2 1 1 1 1 1 1 1 1 1 1 1 1 1 1 1 1 1 1 1 1 | 20                                                                                          | (#112) % J.M.                                                                                                    | 식품의약품안<br>전처장                                                                                                    | 2025년 01월 16일<br>동안[1]<br>전전]<br>전전]<br>2]<br>전 2] 등                                                                                                    |
| 1:1문의내역<br>내정보 맞출실정<br>회원정보수정<br>시스템 접속 기록<br>전자히가증<br>1:1 문라인 문의(회원)                                                                                                    | <ul><li></li><li></li><li></li><li></li><li></li><li></li><li></li><li></li><li></li><li></li><li></li><li></li><li></li><li></li><li></li><li></li><li></li><li></li><li></li><li></li><li></li><li></li><li></li><li></li><li></li><li></li><li></li><li></li><li></li><li></li><li></li><li></li><li></li></ul>                                                                                                    | 시행공중 기<br>연매세 연<br>기다 9<br>시행공준이학 시<br>(문수방프) 출력 시 인정식<br>12 인정 역 등 68 건 / 1<br>1 2025000179 20<br>2                                                                                                    | 단영왕중지시 지리사영(<br>미세지간신고) 영외세국당<br>성계회시 지가시영 (<br>영공준이막<br>컨케페이지:1 이프<br>형 상세발영으로 이용하다<br>건강원 건강상태<br>24-01-16 케리왕로                                                                                                    | 2 [ 또(하시평요<br>(금사) [ 언어세종<br>또 문자] [ 언어세종<br>또 연칭건정상황]<br>[ 신경철 건정상<br>지만성력<br>인용수리                                                                                                    | [ 반전시영운 ] 보험<br>방문<br>방문<br>보험 [ 작재] 위소]<br>10 ( 방문신형의 응) 성<br>사건실용-바이우의                                                                                                    | 8시행운   지언시밖오<br>  지인유리   신청서<br>백 시 상반의 반응 왕<br>약용 : 0116배스트                                                                |                                                                                                    |                                                                                             |                                                                                                    | 식종의약품안<br>전처장                                                                                                    | 2025년 61월 18일<br>전문<br>전문<br>전문<br>(영 왕 운                                                                                                    |
| 1:1문의내역<br>내정보 맞춤실정<br>회원정보수정<br>시스템 접속 기록<br>전자히가증<br>1:1 온라인 문의(회원)<br>나의 플락관리 (포장)                                                                                                    | <ul> <li></li> <li></li> <li><td>· 시행공준 기<br/>연락세 연<br/>기다 연<br/>시행공준이락 · · · · · · · · · · · · · · · · · · ·</td><td>단언용 문지시 지리 시작<br/>비지가 2 년 과 연여 4 가 9<br/>선계 확시 지가 시작<br/>영 공 준이적<br/>전체 위이지 :</td><td>2 (1044명)2<br/>(194) (2044명<br/>2014) (2044명<br/>2014) (2014)<br/>(10492 (2014)<br/>(10492 (2014)<br/>(10492 (2014)<br/>(10492 (2014)<br/>(10492 (2014)<br/>(1044) (2014)<br/>(1044) (2014)<br/>(1044) (2014)<br/>(1044) (2014)<br/>(2014) (2014) (2014)<br/>(2014) (2014) (2014)<br/>(2014) (2014) (2014) (2014)<br/>(2014) (2014) (2014)</td><td>[ 반전시영운 ] 도표<br/>편<br/>편<br/>표<br/>표<br/>표<br/>표<br/>표<br/>표<br/>표<br/>표<br/>표<br/>표<br/>표<br/>표<br/>표</td><td>8시행운   지언시밖요<br/>  지인유리   신청서<br/>백 시 상반의 민종 왕<br/>약용 : 0116대스트</td><td></td><td></td><td>[문화표] 혁신체용<br/>1. 사진상당 대상<br/>우등</td><td>식풍의약품만<br/>건처장<br/>사진방일 ਵਸ ●지세 사부팀족<br/>다당</td><td>2005년 01월 16일<br/>(종산주변<br/>전상전)<br/>(영 왕 왕</td></li></ul>                                                                                                    | · 시행공준 기<br>연락세 연<br>기다 연<br>시행공준이락 · · · · · · · · · · · · · · · · · · ·                                                                                                    | 단언용 문지시 지리 시작<br>비지가 2 년 과 연여 4 가 9<br>선계 확시 지가 시작<br>영 공 준이적<br>전체 위이지 :                                                                                                    | 2 (1044명)2<br>(194) (2044명<br>2014) (2044명<br>2014) (2014)<br>(10492 (2014)<br>(10492 (2014)<br>(10492 (2014)<br>(10492 (2014)<br>(10492 (2014)<br>(1044) (2014)<br>(1044) (2014)<br>(1044) (2014)<br>(1044) (2014)<br>(2014) (2014) (2014)<br>(2014) (2014) (2014)<br>(2014) (2014) (2014) (2014)<br>(2014) (2014)                                                                                                    | [ 반전시영운 ] 도표<br>편<br>편<br>표<br>표<br>표<br>표<br>표<br>표<br>표<br>표<br>표<br>표<br>표<br>표<br>표                                                                                                    | 8시행운   지언시밖요<br>  지인유리   신청서<br>백 시 상반의 민종 왕<br>약용 : 0116대스트                                                                |                                                                                                    |                                                                                             | [문화표] 혁신체용<br>1. 사진상당 대상<br>우등                                                                                                    | 식풍의약품만<br>건처장<br>사진방일 ਵਸ ●지세 사부팀족<br>다당                                                                                                    | 2005년 01월 16일<br>(종산주변<br>전상전)<br>(영 왕 왕                                                                                                    |
| 1:1문의내역<br>내정보 맞출실정<br>회원정보수정<br>신스럽 접속 기록<br>전지하가증<br>1:1 문리인 문의(회원)<br>나의 플루관리 (조장)<br>문라인공문서                                                                                                    | <ul> <li>S</li> <li>S</li> <li>S</li> <li>S</li> <li>S</li> <li>S</li> </ul>                                                                                                    | · 시학공은 기<br>· 연석세 연<br>· 기 다 · · · · · · · · · · · · · · · · ·                                                                                                    | 단언용 문지시 지리 사영<br>백 제가 신 3 연 여 세 가 영<br>성계 웹 시 지가 시험 (<br>명 공 운 아파)<br>전쟁권 아지 :                                                                                                    | 2 [ 114 시정 2<br>13 년 ] (104 시정 2<br>13 년 ] (104 시정 2<br>10 월 인 전 상 4<br>(10 월 일 전 상 4<br>(10 월 일 전 왕 4<br>(10 월 일 전 왕 4<br>(10 월 일 전 왕 4<br>(10 년 ) (10 년 ) (10 년 )<br>(10 년 ) (10 년 ) (10 년 )<br>(10 년 ) (10 년 ) (10 년 )<br>(10 년 ) (10 년 ) (10 년 )<br>(10 년 ) (10 년 ) (10 년 )<br>(10 년 ) (10 년 ) (10 년 )<br>(10 년 ) (10 년 ) (10 년 )<br>(10 년 ) (10 년 ) (10 년 )<br>(10 년 ) (10 년 ) (10 년 )<br>(10 년 ) (10 년 ) (10 년 ) (10 년 )<br>(10 년 ) (10 년 ) (10 년 ) (10 년 ) (10 년 )<br>(10 년 ) (10 년 ) (10 H ) (10 H ) (10 H ) (10 H ) (10 H ) (10 H ) (10 H ) (10 H ) (10 H ) (10 H ) (10 H ) (10 H ) (10 H ) (10 H ) (10 H ) (10 H ) (10 H ) (10 H ) (10 H ) (10 H ) (10 H ) (10 H ) (                                                                                                    | · 변경시영순 ( 호환<br>11년)중<br>· 작동정도 ( 환자시<br>· 변경) ( 신제) ( 연수<br>· 변경) ( 신제) ( 연수<br>· 변경) ( 신제) ( 연수<br>· 변경) ( 신제) ( 연수<br>· 변경) ( 신제) ( 연수<br>· 변경) ( 신제) ( 연수<br>· 변경) ( 연구) ( 연구) ( 연구) ( 연구) ( 연구) ( 연구) ( 연구) ( 연구) ( 연구) ( 연구) ( 연구) ( 연구) ( 연구) ( 연구) ( 연구) ( 연구) ( 연구) ( 연구) ( 연구) ( 연구) ( 연구) ( 연구) ( 연구) ( 연구) ( 연구) ( 연구) ( 연구) ( 연구) ( 연구) ( 연구) ( 연구) ( 연구) ( 연구) ( 연구) ( 연구) ( 연구) ( 연구) ( 연구) ( ( 0 + 1)) ( ( 0 + 1)) ( ( 0 +                                                                                                    | 2시영요   지언시밖요<br>  지민유하   신청서<br>역 시 상합의 입을 한<br>문문<br>약품 : 011400소로                                                         |                                                                                                    | 2001                                                                                        | [문의프] 역신처음<br>1. 사진상량 대상<br>우등                                                                                                    | 식종이안동안<br>전처장<br>시전보의 목지 목시시 서우목목<br>                                                                                                    |                                                                                                    |
| 1.1 문야내역<br>내정보 및출실정<br>회원정보수정<br>시스템 접속 기록<br>전자하가증<br>1.1 문리인 문의(회원)<br>나의 음록관리 (조중)<br>온라인공문서<br>전화상실예약                                                                                                    | <ul> <li></li> <li></li> <li><th>시험하운 (1)<br/>(전에세 연<br/>기다 (1)<br/>(전) 전국 등 (2)<br/>(전) 전국 등 (2)<br/>(전) 전국 등 (2)<br/>(전) 전국 등 (2)<br/>(전) 전국 등 (2)<br/>(전) 전국 등 (2)<br/>(2)<br/>(2)<br/>(2)<br/>(2)<br/>(2)<br/>(2)<br/>(2)<br/>(2)<br/>(2)</th><th>단연물장지시 지리시작]<br/>제제기간 방과 영제제작당<br/>석가학지( )지기지지]<br/>영광장이적<br/>전체학연료 이용 이용<br/>성상 전망연료 이용 이용<br/>전망적인<br/>25-01-16 전립장목</th><th>2 [ 11 야사정요<br/>2 [ 11 야사정요<br/>2 [ 11 야사 영요<br/>2 [ 11 야사 영요<br/>2 [ 11 야 ] [ 11 야사 영요<br/>2 [ 11 야사 영요<br/>2 [ 11 야 ] (11 야사 영요<br/>2 [ 11 야 ] (11 야사 영요<br/>2 [ 11 야 ] (11 야사 영요<br/>2 [ 11 야 ] (11 야 ] (11 야 ] (11 야 ] (11 야 ] (11 야 ] (11 야 ] (11 야 ] (11 야 ] (11 야 ] (11 야 ] (11 야 ] (11 야 ] (11 야 ] (11 야 ] (11 야 ] (11 야 ] (11 야 ] (11 야 ] (11 야 ] (11 야 ] (11 야 ] (11 야 ] (11 야 ] (11 야 ] (11 야 ] (11 야 ] (11 야 ] (11 야 ] (11 야 ] (11 야 ] (11 야 ]</th><th>변원사정은 보험<br/>1년경<br/>1년경 원보</th><th>8년영요   지연시작교<br/>지민하라   신청서  <br/>적 시 상당의 영종 관<br/>영출: 0116태스트</th><th></th><th></th><th>[동원프] 혁신체를<br/>1. 사진상당 대상<br/></th><th>식종의산중안<br/>선거강 === ==14 시 사무는=<br/></th><th></th></li></ul>                                                                                                    | 시험하운 (1)<br>(전에세 연<br>기다 (1)<br>(전) 전국 등 (2)<br>(전) 전국 등 (2)<br>(전) 전국 등 (2)<br>(전) 전국 등 (2)<br>(전) 전국 등 (2)<br>(전) 전국 등 (2)<br>(2)<br>(2)<br>(2)<br>(2)<br>(2)<br>(2)<br>(2)<br>(2)<br>(2)                                                                                                    | 단연물장지시 지리시작]<br>제제기간 방과 영제제작당<br>석가학지( )지기지지]<br>영광장이적<br>전체학연료 이용 이용<br>성상 전망연료 이용 이용<br>전망적인<br>25-01-16 전립장목                                                                                                    | 2 [ 11 야사정요<br>2 [ 11 야사정요<br>2 [ 11 야사 영요<br>2 [ 11 야사 영요<br>2 [ 11 야 ] [ 11 야사 영요<br>2 [ 11 야사 영요<br>2 [ 11 야 ] (11 야사 영요<br>2 [ 11 야 ] (11 야사 영요<br>2 [ 11 야 ] (11 야사 영요<br>2 [ 11 야 ] (11 야 ] (11 야 ] (11 야 ] (11 야 ] (11 야 ] (11 야 ] (11 야 ] (11 야 ] (11 야 ] (11 야 ] (11 야 ] (11 야 ] (11 야 ] (11 야 ] (11 야 ] (11 야 ] (11 야 ] (11 야 ] (11 야 ] (11 야 ] (11 야 ] (11 야 ] (11 야 ] (11 야 ] (11 야 ] (11 야 ] (11 야 ] (11 야 ] (11 야 ] (11 야 ] (11 야 ]                                                                                                    | 변원사정은 보험<br>1년경<br>1년경 원보                                                                                                    | 8년영요   지연시작교<br>지민하라   신청서  <br>적 시 상당의 영종 관<br>영출: 0116태스트                                                                 |                                                                                                    |                                                                                             | [동원프] 혁신체를<br>1. 사진상당 대상<br>                                                                                                    | 식종의산중안<br>선거강 === ==14 시 사무는=<br>                                                                                                    |                                                                                                    |
| 1.1문야내에<br>내정보 방울실정<br>회원정보수정<br>시스템 접촉,기록<br>전자하가동<br>1.1 문라인 문의(회원)<br>나의 홍목권리 (포장)<br>운라인공문서<br>전화성당에야                                                                                                    | <ul> <li>×</li> <li>×</li> <li>×</li> <li>×</li> <li>×</li> <li>×</li> <li>×</li> <li>×</li> </ul>                                                                                                    | 시행·용준         기           연·대·대         (1)           시행·용준         (2)           시행·용준         (2)           ····································                                                                                                    | 전 전용표 자시 - 지리시 위<br>제4자 간 (L)                                                                                                    | 2 (104시정요<br>234) (20448<br>234) (20448<br>234) (20448<br>234) (2044<br>234) (2044<br>234) (2044<br>234) (2044<br>234) (2044<br>234) (2044) (2044)                                                                                                    | 1 안전시작으 (보호)<br>11123 (1123)<br>4123 (1123)<br>4123 (1123)<br>412 (1123)<br>412 | 지원은 지연시작은 지연시작은<br>지원하고 신청서<br>약은 011483 만은 한<br>약을 011483 도                                                                |                                                                                                    | 1<br>1<br>1<br>1<br>1<br>1<br>1<br>1<br>1<br>1<br>1<br>1<br>1<br>1<br>1<br>1<br>1<br>1<br>1 | [불일프] 학신에는<br>1. 사진산말 대산<br>다음<br>지각을 [                                                                                                    | 식품의 안품 안<br>전치장<br>***********************************                                                                                                    |                                                                                                    |
| 1.1.문어내어<br>내정보 맞을실험<br>회원했수정<br>시스템 접속 기록<br>전자하가동<br>1.1.문하인 문어(하환)<br>나이 폭폭관리 (포장)<br>온라인코문서<br>전화상담에야<br>풍편한 이상사례 보고/결과                                                                                                    | * < < < < < < < < < < < < < < < < < < <                                                                                                    | 시행공준 이태                                                                                                    | 전 영토 전시   지지식 영<br>제시가 같은 것 ( 연대 4 개)<br>영국 관 ( 전 1 시 가 4 1<br>영국 관 ( 전 1 시 가 4 1<br>영국 관 ( 전 1 시 가 4 1<br>영국 ( 전 1 시 1 )<br>( 전 1 시 1 )<br>( 전 1 시 1 )<br>( 전 1 시 1 )<br>( 전 1 시 1 )<br>( 전 1 )<br>( 전 1 )<br>( D 1 )<br>( D 1 )<br>( | 2 (114-1182)<br>(119-4) (20-448<br>(119-4) (20-448<br>(119-4) (20-44<br>(119-44) (20-44<br>(119-44) (20-44)<br>(119-44) (20-44)<br>(20-44) (20-44) (20-44)<br>(20-44) (20-44) (20-44)<br>(20-44) (20-44) (20-44)<br>(20-44) (20-44) (20-44) (20-44)<br>(20-44) (20-44) (20-44                                                                                                    | (11) 한러시행은 (보<br>12) 또<br>제공 왕정도 (유지시)<br>(제 인종신형영 +) 전<br>시원(영종신형영 +) 전<br>(제 인종신형영 +) 전                                                                                                    | 2.신영요   지연시행로<br>지연이희   신형서<br>역 시 상당의 영종 관<br>약 등 : 0116대소트                                                                |                                                                                                    |                                                                                             | [ 동일 프] 역신 역상<br>1. 사진 상당 역상<br>전 문<br>고 1년 문<br>( 프 27)                                                                                                    | 시정성 2 3 8 14 4 4 5 6 2 4 4 1 1 1 1 1 1 1 1 1 1 1 1 1 1 1 1 1                                                                                                    |                                                                                                    |
| 1.1.문어내에<br>내정보 및용실정<br>회원정보수정<br>시스템 설치가족<br>건지하가증<br>1.1.문자인 문어(하원)<br>나의 볼록관리 (포장)<br>문라인공문서<br>전화상실예약<br>통대한 이상사례 보고/결과<br>탄행                                                                                                    | <ul> <li>≥</li> <li>≥</li></ul>                                                                                                    | 시행하는 1<br>1 (1) (1) (1) (1) (1) (1) (1) (1) (1) (1                                                                                                    | 전 전 전 전 전 전 전 전 전 전 전 전 전 전 전 전 전 전 전                                                                                                    | 2 [ 대사 (정 &<br>(김 사 ) (대 사 (정 &<br>(김 사 ) (대 사 (정 &<br>(신 철 및 (전 숙 & )))<br>(신 철 및 (전 숙 & ))<br>(신 철 및 (전 숙 & ))<br>(신 철 및 (전 숙 & ))<br>(신 철 및 (전 숙 & ))<br>(전 국 & ))<br>(전 국 & ))<br>(전 - ))<br>(D - ))<br>(D - | [ 면건시영요   보호<br>11월35<br>₩5 8 53   10 4 A  <br>₩5 8 53   10 4 A  <br>₩5 8 6 2 5 8 0 0 2 5<br>A 2 5 6 2 5 8 0 0 2 5<br>A 2 5 6 2 5 8 0 0 2 5<br>A 2 5 6 2 5 7 5 7 5 7 5 7 5 7 5 7 5 7 5 7 5 7 5                                                                                                    | 사영순 지연사력공<br>지민하는 신설시<br>역 시 상당의 인동 한<br>영상 (010대스트<br>                                                                     |                                                                                                    |                                                                                             | ( 1918) 1644<br>1                                                                                                    | 식중의 단풍한<br>전치성 보파 후기시 서부분은<br>                                                                                                    |                                                                                                    |
| 1.1.문어내어<br>내정보 맞음실형<br>회원성수정<br>시스템 접속 가록<br>전자이가동<br>1.1.문자인 문의(해킹)<br>나의 응폭란이 (조작)<br>문자인공문서<br>전화상태야아<br>통대한 이상사에 보고/공과<br>편문<br>피해구제<br>자가주조 사파면                                                                                                    | <ul> <li>×</li> <li>×</li></ul>                                                                                                    | 시행공은 21<br>연애가 16<br>가 16<br>시행공은 이야 22<br>- (20 연종) 4 시 18 8 2<br>- (20 연종) 4 시 18 8 2<br>- (20 연종) 4 (20 연종) 4 (20 θ8) 4 (20 θ8) 4 (20 θ                                                                                                    | 전 전 변호 시   지지시 약 ()<br>비지지 같은 것 () 전 () 여기 ()<br>() 전 (기지 시 ) ()<br>약 관 전 () 지지 시 ) ()<br>약 관 전 () 지지 시 ) ()<br>전 () 전 () 지지 시 ) ()<br>전 () 전 () ()<br>전 () 전 () ()<br>전 () () ()<br>전 () () ()<br>전 () () ()<br>전 () () ()<br>() () () ()<br>() () () () ()<br>() () () ()<br>() () () () ()<br>() () () () ()<br>() () () () ()<br>() () () () ()<br>() () () () () ()<br>() () () () () ()<br>() () () () () () ()<br>() () () () () () () ()<br>() () () () () () () () () () () () () (                                                                                                    | 2. [ 대사정2<br>( 전 4 년 1 년 4 년 4 년 4 년 4 년 4 년 4 년 4 년 4 년                                                                                                    | 1 (124.498) (143)<br>1429<br>1429<br>1429<br>1429<br>1429<br>1429<br>1429<br>1429                                                                                                    | 사영요 시영시적2<br>지신이지 신청서<br>지신이지 인정 인정 인<br>영경 0110대소료<br>                                                                     |                                                                                                    |                                                                                             | (****)%4/#<br>1, /459/#44<br>8, 149<br>8, 149<br>8, 149<br>9, 148<br>7/7/<br>***                                                                                                    | 시중의 단종단<br>전치장<br>사진상당 표리 추시시 서부원은<br>                                                                                                    |                                                                                                    |
| 1.1은아내에<br>내장보 맞을실형<br>지원했수정<br>시스템 접속기록<br>전자하가증<br>1.1은라인 문이(하원)<br>나의 풍목관리 (도원)<br>문리인문문서<br>전라산당예약<br>전라산당예약<br>전라산당예약<br>전라산당에 보시계 보기(관계<br>지축구제                                                                                                    | <ul> <li>×</li> <li>×</li> <li>×&lt;</li></ul>                                                                                                    | 지영화종 20<br>연애가 6 20<br>가 6 20<br>지영 20 20 20 20 20<br>20 20 20 20 20 20 20<br>20 20 20 20 20 20 20<br>20 20 20 20 20 20 20 20<br>20 20 20 20 20 20 20 20 20 20 20 20 20 2                                                                                                    | 지 (14 전 전 전 전 )<br>(14 전 전 전 )<br>(14 전 전 )<br>(14 전 )<br>(14 전 )<br>(14 T )<br>(14 T )<br>(14 T )  | 2. [ 14 시 17 2<br>( 13 4 ) [ 14 시 17 2<br>( 13 4 ) [ 14 시 17 1<br>( 14 1 2 14 ) [ 14 시 17 1<br>( 14 1 2 14 ) [ 14 시 17 1<br>( 14 1 2 14 ) [ 14 시 17 1<br>( 14 1 2 14 ) [ 14 시 17 1<br>( 14 1 4 14 ) [ 14 1 4 ] ] ] ] ] ] ] ] ] ] ] ] ] ] ] ]                                                                                                    | 1 인가시작으로 보호<br>11월 11월 11월 11월 11월 11월 11월 11월 11월 11월                                                                                                    |                                                                                                    |                                                                                                    |                                                                                             | (#10) %()<br>(#10) %()<br>(0)<br>(0)<br>(0)<br>(0)<br>(0)<br>(0)<br>(0)<br>(0)<br>(0)<br>(                                                                                                    | 시 중 의 다 중 다<br>선거 성 가 주 가 시 서부분에<br>                                                                                                    |                                                                                                    |
| 1.1은아내야<br>내장보 약옥실형<br>회원선수형<br>시스템 접속 가복<br>전자이가를<br>1.1 근라인 문예(회원)<br>나의 물록권( 조정)<br>온라인 문예(회원)<br>전화 실제약<br>전화 신국에 무고/관리<br>지유구제<br>정기수 목도사관에<br>eCTD 문서가인가 로그란리                                                                                                    |                                                                                                    | 지영화중 10 10 10 10 10 10 10 10 10 10 10 10 10                                                                                                    | 전 영향 전 사 지지 시작<br>지지 하지 않는 것이 이 이 이 이 이 이 이 이 이 이 이 이 이 이 이 이 이 이                                                                                                     | 2) [ 114-1422<br>123 ( ) [ 114-14<br>223 ( ) [ 114-14<br>23 ( ) [ 114-14<br>24 ( ) [ 114-14<br>24 ( ) [ 114-14 ( ) ] ] ] ] ] ] ] ] ] ] ] ] ] ] ] ] ] ]                                                                                                    |                                                                                                    | 지영오 지영시험2<br>지영지 신철세<br>역 시 산업 영 문<br>영 상 이 1141 스토<br>영 문 전<br>문 전<br>문 전<br>문 전<br>문 전<br>문 전<br>문 전<br>문 전<br>문 전<br>문 전 |                                                                                                    |                                                                                             | (동도리) 적상적 대상           ····································                                                                                                    | अञ्च अनुरक्ष कर<br>अराध का करन नगर<br>                                                                                                    |                                                                                                    |
| 1.1.문어내어<br>내정보 맞음실형<br>회원성수정<br>시스템 접속 기록<br>전자하가동<br>1.1. 근비인 문어(회원)<br>나이 응목관리 (조중)<br>온라인질문서<br>전화상업에야<br>응대한 이상사례 보고/원과<br>편왕<br>피해구제<br>온기추조사관리<br>eCTDE사기인기 모그린드                                                                                                    |                                                                                                    | 시행공은 21<br>연애세 (연<br>기 타 (1)<br>시행공군에서 (24<br>2010년 10 년 10 년 10<br>(2010년 10 년 10 년 10<br>2010년 10 년 10<br>2010년 10 년 10<br>2010년 10<br>10<br>10<br>10<br>10<br>11<br>12<br>13<br>13<br>14                                                                                                    |                                                                                                    |                                                                                                    |                                                                                                    |                                                                                                    |                                                                                                    |                                                                                             | (동도문) 특성/4           1, 사건상별 대상           1, 사건 양별 대상           1, 14월           1, 14월           1, 14월           1, 14월           1, 14월           1, 14월           1, 14월           1, 14월           1, 14월                                                                                                    |                                                                                                    |                                                                                                    |
| 1.1.문어내여<br>1.1.문어내여<br>내정보 맞춤실험<br>지수현 진속 가족<br>전자하가증<br>1.1.문어민 문어(하원)<br>나의 풍폭관리 (도원)<br>다이 문어민 문어(하원)<br>다이 문어민 문어(하원)<br>전라인 문어(하원)<br>전라인 문어(하원)<br>전라인 문어(하원)<br>지수도 바이야인<br>지수도 바이야인                                                                                                    |                                                                                                    | 지영화종 20<br>연애가 다 20<br>가다 20<br>가다                                                                                                    | 전 영향 전 위<br>제 24 시 전<br>제 24 신 전<br>전 24 신 전<br>전 24 년 전<br>전 24 년 전<br>전 24 년 전<br>7 10 (10 10 10 10 10 10 (10 10 10 10 10 10 10 10 10 10 10 10 10 1                                                                                                    | · · · · · · · · · · · · · · · · · · ·                                                                                                    |                                                                                                    |                                                                                                    |                                                                                                    |                                                                                             | (**#2) 학산         ************************************                                                                                                    | 사용(가 등 가 ( ) ( ) ( ) ( ) ( ) ( ) ( ) ( ) ( ) (                                                                                                    |                                                                                                    |
| 1.1은아내야<br>1.1은아내야<br>내정보 및 음실형<br>의원정소수정<br>시스템 접속 기록<br>전자리가동<br>1.1은아인 문의(회원)<br>나의 물록관리 (조망)<br>온라인 문의(회원)<br>신의 물관리 (조망)<br>온라인 문의(지원)<br>문의(전원)<br>문의(전원)<br>문)(전)<br>문)(전)<br>문)(D)<br>문)(D)<br>R)(D)<br>R)(D)<br>R)(D)<br>R)(D)<br>R)(D)<br>R)(D)<br>R)(D)<br>R)(D)<br>R)(D)<br>R)(D)<br>R)(D)<br>R)(D)<br>R)(D)<br>R)(D)<br>R)(D)<br>R)(D)<br>R)(D)<br>R)(D)<br>R)(D)<br>R)(D)<br>R)(D)<br>R)(D)<br>R)(D)<br>R)(D)<br>R)(D)<br>R)(D)<br>R)(D)<br>R)(D)<br>R)(D)<br>R)(D)<br>R)(D)<br>R)(D)( | Y     Y     Y <td>시행 # 2 1<br/>연 · · · · · · · · · · · · · · · · · · ·</td> <td>11 1 1 1 1 1 1 1 1 1 1 1 1 1 1 1 1 1 1</td> <td></td> <td></td> <td></td> <td></td> <td></td> <td>(****)****<br/>1. 1.426/# 496<br/>***<br/>#1.170<br/>#1.170<br/>#1.17</td> <td>사용인상용 안<br/>- 사용인상 또히 추시시 서부분은<br/>- 사용인상 또히 추시시 서부분은<br/>- 사용인 주변(1)<br/>- 사용인상 또히 추시시 서부분은<br/>- 사용인 주변(1)<br/>- 사용인 주변(1)<br/>- 사용인 주문(1)<br/>-</td> <td></td> | 시행 # 2 1<br>연 · · · · · · · · · · · · · · · · · · ·                                                                                                    | 11 1 1 1 1 1 1 1 1 1 1 1 1 1 1 1 1 1 1                                                                                                     |                                                                                                    |                                                                                                    |                                                                                                    |                                                                                                    |                                                                                             | (****)****<br>1. 1.426/# 496<br>***<br>#1.170<br>#1.170<br>#1.17                                                                         | 사용인상용 안<br>- 사용인상 또히 추시시 서부분은<br>- 사용인상 또히 추시시 서부분은<br>- 사용인 주변(1)<br>- 사용인상 또히 추시시 서부분은<br>- 사용인 주변(1)<br>- 사용인 주변(1)<br>- 사용인 주문(1)<br>- |                                                                                                    |
| 1.1:문이내야<br>내정보 및 음실정<br>의원했소수정<br>신스템 접속 기록<br>전자여가동<br>고리인 문이(하위)<br>나의 플루관리 (포한)<br>문의간공문지<br>전화상업데야<br>전화<br>전화상업데야<br>지속적<br>지속적조사관리<br>eCTD전사가인가 로그라<br>위상품 통족 정보개공<br>교육속표내액편인                                                                                                    | <ul> <li>N</li> <li>N</li></ul>                                                                                                    | 시행공은 기         이           연애자 (1)         (1)           기타 (1)         (2)           시행공은 이 (2)         (2)           신행공은 이 (2)         (2)           (2)         (2)           (2)         (2)           (2)         (2)           (3)         (2)           (4)         (2)           (4)         (2)           (2)         (2)           (3)         (2)           (3)         (2)           (3)         (2)           (3)         (2)           (3)         (3)           (4)         (4)                                                                                                    | С 19 (19 20 20 1) (10 4 19 1)<br>19 20 20 10 (10 4 19 1)<br>19 20 20 10 (10 4 19 1)<br>19 20 20 10 (10 10 10 10 10 10 10 10 10 10 10 10 10 1                                                                                                    |                                                                                                    |                                                                                                    |                                                                                                    |                                                                                                    |                                                                                             | (#103) %(American<br>1, 1/2010 %(American<br>1, 1/20<br>1, 1/20                                                                                                    | 사정상장 21 주기시 시작되다<br>시장상장 23 주기시 시작되다<br>(1999년 1997년 19977년 19977년 19977년 19977년 19977                                                                                                    |                                                                                                    |
| 1.1년하네액<br>내정보 및음실행<br>회원선소수형<br>시스템 전속 기록<br>전자하가동<br>1:1 근리인 문예(회원)<br>나의 율목관리 (포함)<br>문래인 문예(회원)<br>근리인공문서<br>전화2년예약<br>환경환<br>이상사적 포시관리<br>eCTD문사가인가 보그란드<br>하약을 통복 정보제공<br>교육수 표내액부인                                                                                                    | <ul> <li>N</li> <li>N</li></ul>                                                                                                    | 시행초         신           ····································                                                                                                    | (전 영향 전 사) 지지 A (전)<br>제품 전 전 사) (전 사 대 가)<br>성격 전 사 대 전 전 사) (전 사 대 가)<br>영경 전 전 비 전<br>전 전 전 사 대 전 전 사 대 전<br>전 전 전 사 대 전 전 전 전 전<br>전 전 전 전 전 전 전 전<br>전 전 전 전 전 전                                                                                                    | 1. [[에시대의 2]<br>(민국 관광 대학 수 원) [12<br>(민국 관광 대학 수 원) [12<br>(신경 월, 민국 한 사망)]<br>(신경 월, 민국 한 사망)<br>(신경 월, 민국 한 사망)<br>(신경 월, 민국 한 사망)<br>(12<br>(12<br>(12)(12)(12)(12)(12)(12)(12)(12)(12)(12)                                                                                                    |                                                                                                    |                                                                                                    |                                                                                                    |                                                                                             | [ 부대표] 역상적           1, 가전상별 대상                                                                                                    | 사정상장 도가 주시시 사무부터<br>사정상장 도가 주시시 사무부터<br>************************************                                                                                                    |                                                                                                    |
| 1.1.문야내야<br>내정보 및 음실정<br>회원성보수정<br>시스템 접속 기록<br>전자여가용<br>1.1.문학인 문여(회원)<br>나의 볼록관리 (조장)<br>문여인 문여(회원)<br>문여인 문어(지원)<br>문여인 신상시에 보고/관과<br>피해구제<br>전가 적조사관리<br>eCTD 문서가인기 로그란드<br>과왕호볼 볼록 정보개공<br>교육수료내야확인                                                                                                    | <ul> <li>N</li> <li>N</li></ul>                                                                                                    | 시행하로         기           행사         (0)           기 타         (0)           기 타         (0)           기 타         (0)           기 타         (0)           기 타         (0)           이 만 관계 약          (A)           (1)         (1)           (2)         (2)           (2)         (2)           (2)         (2)           (3)         (2)           (1)         (2)           (1)         (2)           (1)         (2)           (1)         (2)           (1)         (2)           (2)         (2)           (2)         (2)           (3)         (2)           (4)         (2)           (4)         (2)           (2)         (2)           (3)         (2)           (3)         (3)           (4)         (2)           (3)         (3)           (3)         (3)           (3)         (3)           (3)         (3)           (4)         (4)           (5)         (2)                                                                                                    |                                                                                                    |                                                                                                    |                                                                                                    |                                                                                                    |                                                                                                    | 1901<br>1911                                                                                | (*111) *10/4<br>1. 1426/4 160<br>7. 1115<br>1. 1115<br>1. 1125<br>1. 1125<br>1                                                                                                    | Addressed           Addressed           Addressed <td< td=""><td></td></td<>                                                                                                    |                                                                                                    |
| 1.1.은아내역<br>내정보 및통실령<br>회원보소수영<br>시스템 전속 기록<br>전체하가동<br>1.1.은마인 준이(위원)<br>나의 홈페란리 (포함)<br>온라인 관리 제 (위원)<br>관리 전 문이 문어<br>전 하십시계 보고/결과<br>미국·제<br>양기주역 조사관리<br>eCTD문사가인기 로그란의<br>과장 홈 목록 정도개공<br>교육수료내역위인                                                                                                    | <pre> x x x x x x x x x x x x x x x x x x x</pre>                                                                                                    | Altistic         2           1         1         1           2         1         2         2           3         2         2         2           4         2         2         2         2           3         2         2         2         2           4         2         2         2         2           5         2         2         2         2           6         2         2         2         2           7         2         2         2         2           8         2         2         2         2           9         2         2         2         2           10         2         2         2         2           11         2         2         2         2         2           12         2         2         2         2         2         2         2         2         2         2         2         2         2         2         2         2         2         2         2         2         2         2         2         2         2         2         2 <td< td=""><td></td><td></td><td></td><td></td><td></td><td></td><td>(**##) *4/#           1. ਮਾਂਠੀਕਾਂ (40           1. ਮਾਂਠੀਕਾਂ (40           1. ਮਾਂਠੀਕਾਂ (40           1. ਮਾਂਠ           1. ਮਾਂਠ</td><td>Address of the second second</td><td></td></td<> |                                                                                                    |                                                                                                    |                                                                                                    |                                                                                                    |                                                                                                    |                                                                                             | (**##) *4/#           1. ਮਾਂਠੀਕਾਂ (40           1. ਮਾਂਠੀਕਾਂ (40           1. ਮਾਂਠੀਕਾਂ (40           1. ਮਾਂਠ           1. ਮਾਂਠ                                                                                                    | Address of the second second                                                                                                    |                                                                                                    |
| 1.1.6이내야이<br>내정보 및용실형<br>1원전보수영<br>2진지하가동<br>2진지하가동<br>1.1.2 여간인 문이에킹)<br>나이 활유관리 (포함)<br>전하상답해야<br>전하상답해야<br>전하상 이상시계 보고/관리<br>전하<br>전한<br>이상시계 보고/관리<br>2010년 2011년<br>2011년 2011년<br>2011년 2011년<br>2011년 2011년 2011년<br>2011년 2011년 2011년<br>2011년 2011년 2011년<br>2011년 2011년 2011년 2011년<br>2011년 2011년 2011년 2011년<br>2011년 2011년 2011년 2011년 2011년<br>2011년 2011년 2011년 2011년 2011년 2011년<br>2011년 2011년 2011년 2011년 2011년 2011년 2011년<br>2011년 2011년 2011                                                                                                    | <ul> <li>N</li> <li>N</li></ul>                                                                                                    | 시행하운 이건         이건           변체         (편)           기 다         (편)           기 다         (편)           시행하운 이번         (편)           (편)         (편)           (편)         (편)           (편)         (편)           (편)         (편)           (편)         (편)           (편)         (편)           (편)         (편)           (편)         (편)           (편)         (편)           (편)         (#)           (#)         (#)           (#)         (#)           (#)         (#)           (#)         (#)           (#)         (#)           (#)         (#)           (#)         (#)           (#)         (#)           (#)         (#)           (#)         (#)           (#)         (#)           (#)         (#)           (#)         (#)           (#)         (#)           (#)         (#)           (#)         (#)           (#)         (#)           (#)         (#)           (#                                                                                                    |                                                                                                    |                                                                                                    |                                                                                                    |                                                                                                    |                                                                                                    |                                                                                             | (****)****<br>1. 1-1200 400<br>***<br>1.105<br>1.105 |                                                                                                    |                                                                                                    |

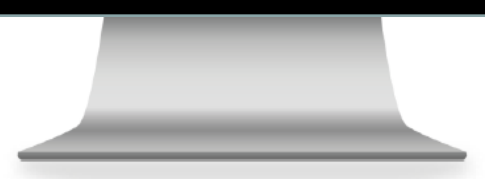

(STEP9) 식약처 담당자 결과 처리 후 나의 민원에 결과서 버튼이 활성화되고, 상담 결과지를 확인 할 수 있음

# 의료기기

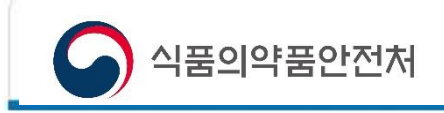

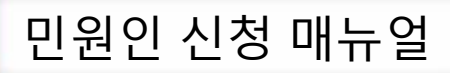

(STEP1) 혁신제품 사전상담 > 의료기기

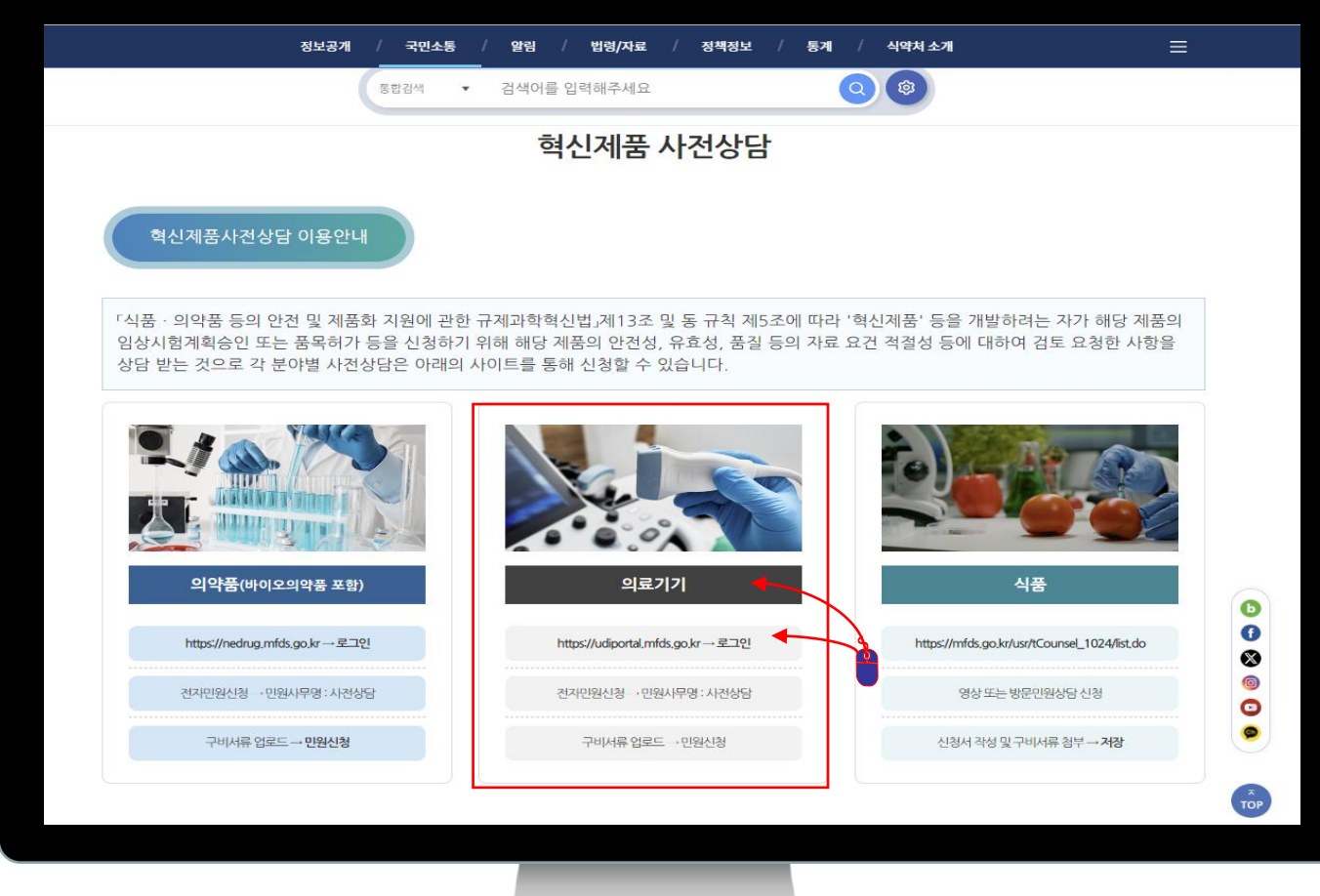

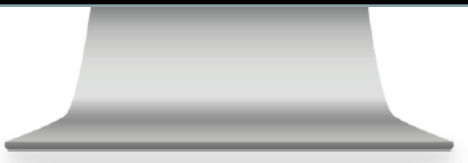

(STEP 1) 의료기기 및 url 클릭

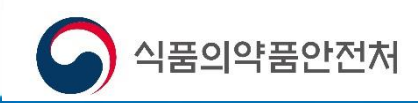

(STEP2) '의료기기안심책방' 자동 접속

(STEP3) '의료기기 전자민원' 선택시 '의료기기전자민원시스템' 연결

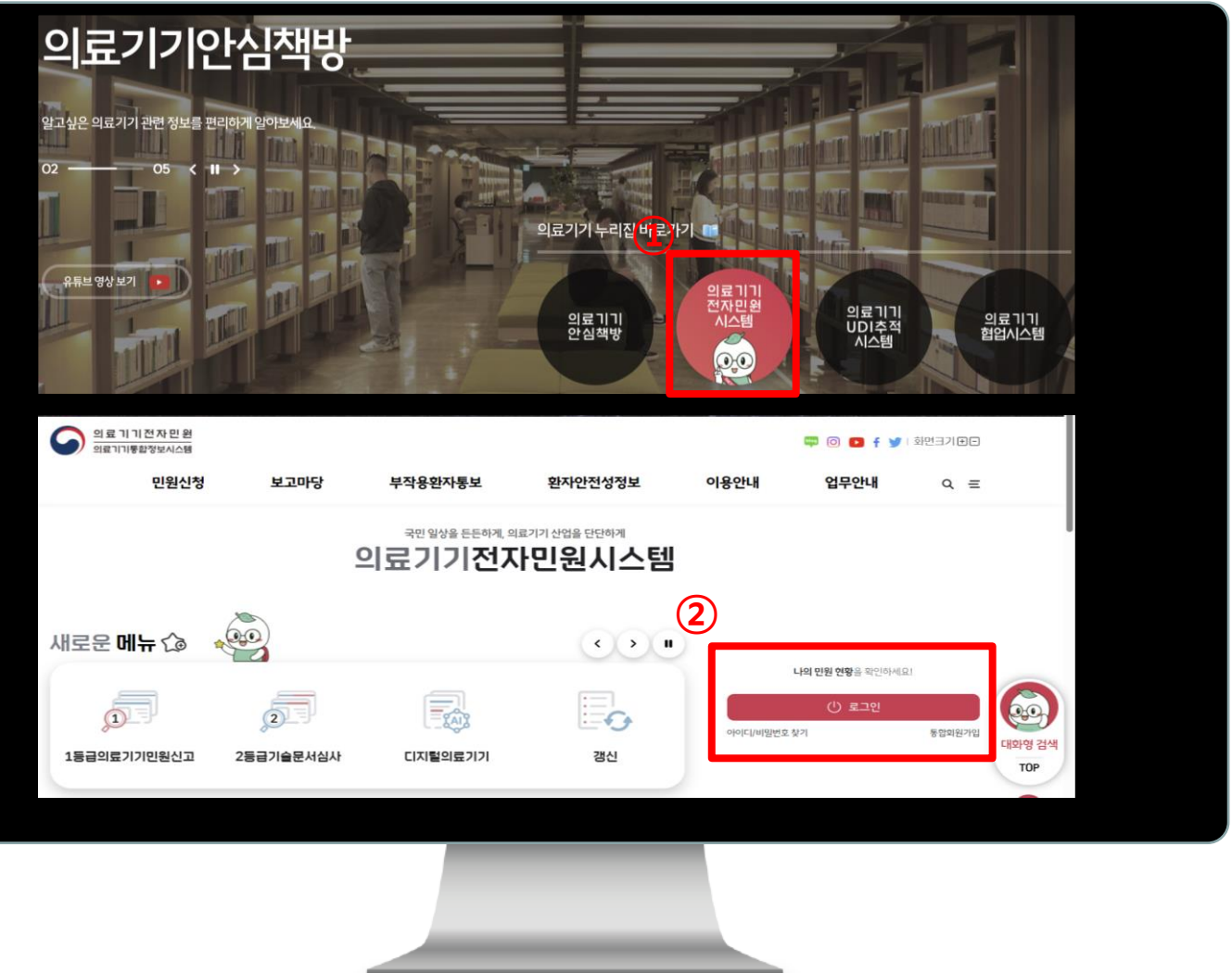

(STEP 2) 의료기기안심책방 자동접속 ☞ ① 의료기기 전자민원시스템 클릭
 (STEP 3) 의료기기 전자민원시스템으로 연결 ☞ ② 로그인 및 통합회원 가입
 ★개인으로 가입 가능

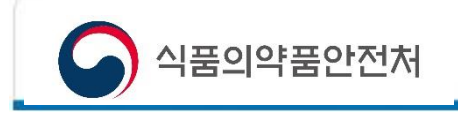

(STEP4) '의료기기전자민원시스템' 에서 민원 신청

| 의료기기전자민원<br>의료기기통합정보시스템          |             | 니자이하지든다     |         |      |
|----------------------------------|-------------|-------------|---------|------|
| (1) 민원신청                         | 보고마당        | 무작용환자통보     | 환자안전성정보 | 이용안내 |
|                                  |             |             |         |      |
| 전자민원안내 및 신청                      | 일반민원(국민신문고) | 나의          | 민원      |      |
| 2 전자민원안내 및 신청                    |             | ▫ 민원신청내역    |         |      |
| • 1등급의료기기 민원신청                   |             | • GMP신청내역   |         |      |
| ◎ 영문증명 민원신청                      |             | • 수수료납부     |         |      |
| <ul> <li>디지털의료기기 민원신청</li> </ul> |             | • 면허세 납부    |         |      |
|                                  |             | • 위임관리      |         |      |
|                                  |             | • 위임업체관리    |         |      |
|                                  |             | • 품목 허가(신고) | 사항      |      |
|                                  |             | • 민원담당자변경   |         |      |
|                                  |             | • 전자민원서식기   |         |      |
|                                  |             | • 품목 허가(신고) | 별주소정보   |      |
|                                  |             |             |         |      |
|                                  |             |             |         |      |
|                                  |             |             |         |      |
|                                  |             |             |         |      |
|                                  |             |             |         |      |

(STEP 4) 의료기기 전자민원시스템 클릭 상단의 ①민원신청 중 ②전자민원안내 및 신청 클릭

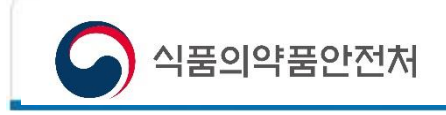

(STEP5, 6, 7) '의료기기전자민원시스템' 에서 '사전상담' 신청

| 전자민원안내 및 신청                                                                                                 |                                                                                                    |
|----------------------------------------------------------------------------------------------------|----------------------------------------------------------------------------------------------------|
| 1<br>                                                                                                    | 민원사무명 의료가기사전상담                                                                                                    |
| 공색       ·= 총 1건이 조회되었습니다.     ③ 모든회원     ① 위임받은 개인회원 및 개인/법인사업자       번호 ○     민원사무명     · 유형 ○     사무구분 ○ | 만원사무분류 및 치리부서                                                                                                    |
|                                                                                                    | 수수료         처리일자           이 원         인 일                                                                                                    |
|                                                                                                    | ③ 민원산정<br>● 인원가요<br>신숙상사 대상 의로기기(대회법률스기기, 채외전단의료코기)는 제외)의 영상시법계획 습인산형 사전상당 및 풍목 하가신형 사전상당<br>1. 최소의료기기(에 해당하는 경우(미太채외전단의료코기)는 제외진단기기과 소관)<br>2. 핵산의료기기에 해당하는 경우(디太털웹스기기는 디지털첼스규제지원과소관)<br>3. 핵산기술 작용으로 임상적 효과를 기대할 수 있는 용복할 의표제품 |
|                                                                                                    |                                                                                                    |
|                                                                                                    |                                                                                                    |
|                                                                                                    |                                                                                                    |

- (STEP 5) ① 민원사무명검색란에 '사전상담 '으로 검색
- (STEP 6) ② 의료기기사전상담선택
- (STEP 7) ③ 민원신청

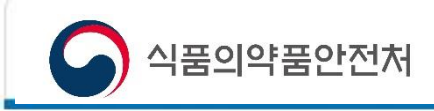

(STEP8) '의료기기전자민원시스템' 에서 '기본정보' 입력

| 기본정보                   |                               |                     |         |                         |
|------------------------|-------------------------------|---------------------|---------|-------------------------|
| ● 민원정보                 |                               |                     |         |                         |
| 민원명                    | 의료기기사전상담(신속심사대                | 상에 한함)              | 처리기간    |                         |
| 수수료                    | 0                             |                     | 접수청     | -선택하세요- 🗸               |
| ● 업소정보                 |                               |                     |         |                         |
| 업소명                    |                               |                     | 사업자등록번호 |                         |
| 분야(업종                  | 의약품 🔘 의료기기                    | ○ 기타                |         |                         |
|                        | 검색                            |                     |         |                         |
| 주소                     | 주소                            |                     |         |                         |
|                        | 상세주소                          |                     |         |                         |
| ● 신청인                  |                               |                     |         |                         |
| 성명                     |                               |                     |         |                         |
|                        | 363951 검색                     |                     |         |                         |
| 주소                     | 충청북도 청원군 오송읍 오송생              | 명2로 187             |         |                         |
|                        | '장'플'에'에나                     |                     |         |                         |
| ● 담당자                  |                               |                     | •       |                         |
| 성명                     | 권도연                           |                     | 전화번호    | 043-719-3473            |
| 휴대폰번                   | 휴대폰번호(ex.010-1234-1           | 234)                | 전자우편    | whiteblue17@hanamil.net |
| ※ <b>전자우편</b> :민원처리과정대 | 서 발생하는 담당자의 의견을 메일로 통해 전달받기 원 | 하는 경우 기재해 주시기 바랍니다. |         |                         |
|                        |                               |                     |         |                         |
|                        |                               |                     |         |                         |
|                        |                               |                     |         |                         |
|                        |                               |                     |         |                         |
|                        |                               |                     |         |                         |
|                        |                               |                     |         |                         |

(STEP 8) 기본 사항 항목 기재
 ☞ 개인 신청자일 경우 사업자등록번호를 기재하지 않아도 무방함
 ☞ 신청인 및 담당자 기재, 전화번호 연락가능한 번호 기재 요망

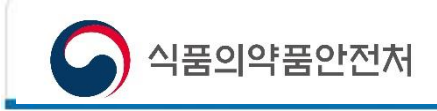

(STEP9) '의료기기전자민원시스템' 에서 '신청내용' 입력

| 신청내용   |                                                                                                    |                                                                                                 |
|--------|----------------------------------------------------------------------------------------------------|-------------------------------------------------------------------------------------------------|
| 제품의 명칭 |                                                                                                    |                                                                                                 |
| 사전상담대상 | 생명을 위협하거나 증대한 질환 치료 목적<br>공동보건에 심각한 위해를 까칠 우려가 있는 감염병의 예방 또는 치료 목적<br>첨단바이오의약품<br>회소체외진단의료기기<br>학신기술 적용 용복합 의료제품        | <ul> <li>회귀의약품</li> <li>상기대상 이외의 신약</li> <li>회소의료기기</li> <li>디지털헬스기기</li> <li>혁신의료기기</li> </ul> |
| 세부유형   | <ul> <li>품목하기관련</li> <li>품질 기술문서 비임상 임상 통계</li> <li>임상시험계획관련</li> <li>품질 기술문서 비임상 계획서(임상결과포함) 통계</li> <li>기타</li> </ul> |                                                                                                 |
| 주요내용   |                                                                                                    |                                                                                                 |
|        |                                                                                                    |                                                                                                 |

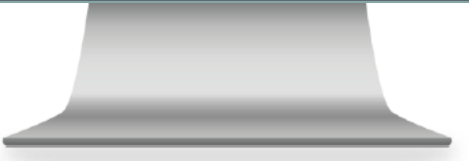

(STEP 9) 신청내용 입력

'사전상담 대상' 중 해당하는 의료기기 분류가 없을 경우 '혁신의료기기 ' 를 선택 후
 '주요내용'항목 상단에 상세 기재(임시운영, 향후 혁신의료기기 지정을 의미하지 않음)
 '세부유형': 질의하고 자 하는 내용 항목에 체크

☞ '주요내용':질의사항을 상세히 기재

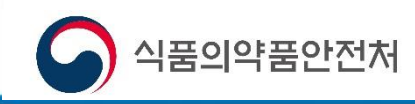

(STEP10) '의료기기전자민원시스템' 에서 구비서류 첨부

| 파일명          | Å  | 내용 |               | Å            | 별첨   | ÷    |
|--------------|----|----|---------------|--------------|------|------|
| 용목적에관한자료     | 별첨 |    |               |              | ✔ 별첨 |      |
| 리·화학적특성에관한자료 |    |    |               |              | 별첨   |      |
| 기·기계적안전에관한자료 |    |    |               |              | 별첨   |      |
| 방물학적안전에관한자료  |    |    |               |              | 별첨   |      |
| L사선에관한안전섬자료  |    |    |               |              | 별첨   |      |
|              |    |    | 민원사무목록 나의민원목록 | 민원진행상황 신청서보기 | 임시저장 | 민원신청 |

(STEP 10) 질의사항 외 필요한 자료는 '구비서류 '에 파일을 첨부 ☞ 상단의 '구비서류'버튼 클릭

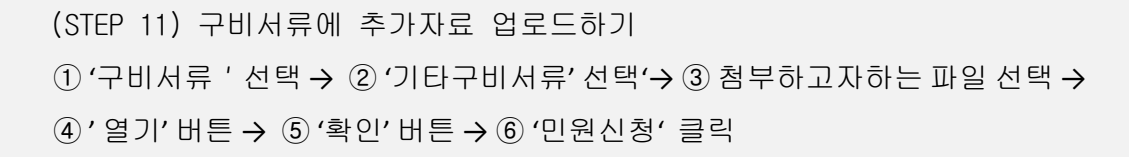

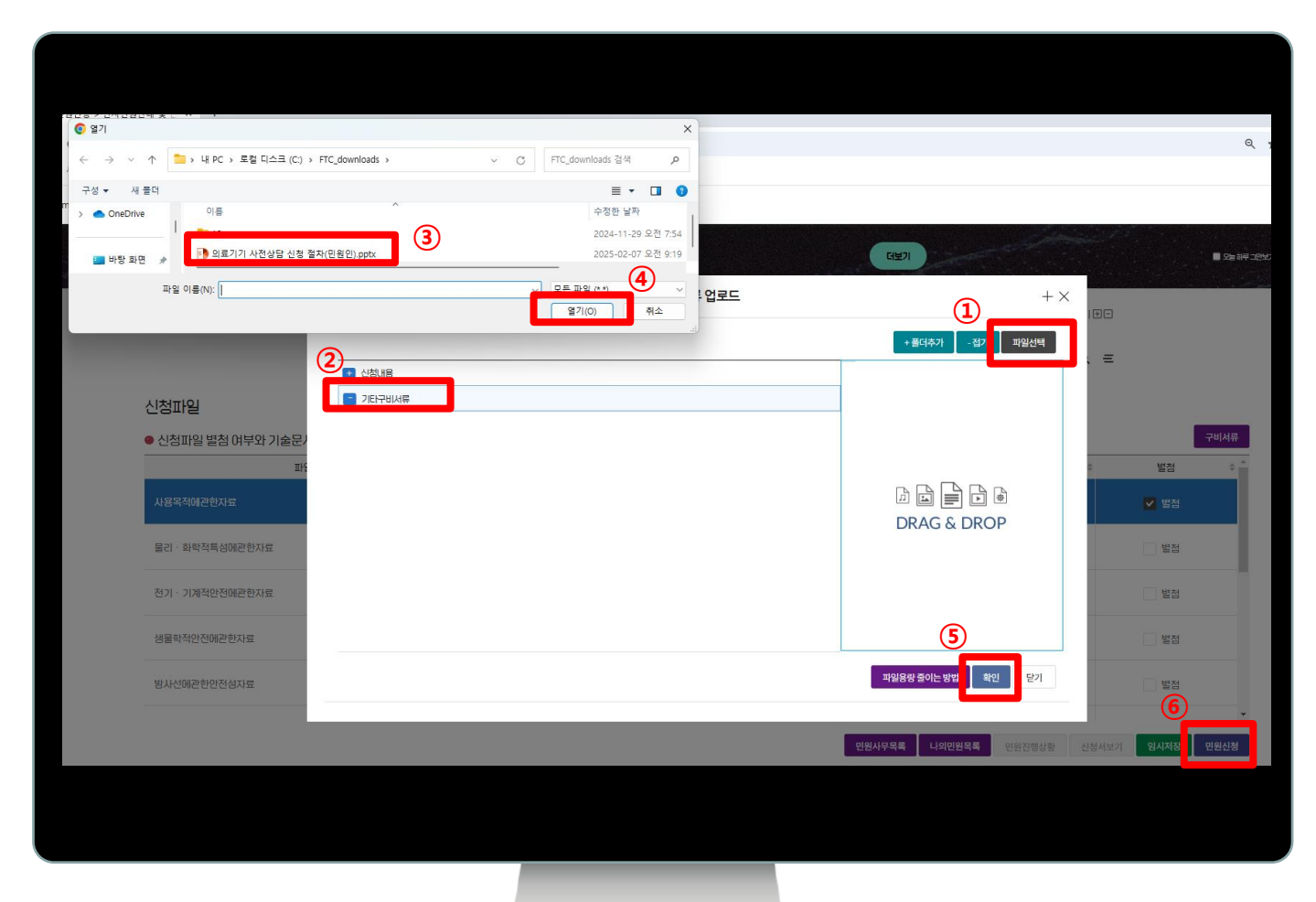

2. 의료기기 민원 사이트 접속 (STEP11) '의료기기전자민원시스템' 에서 구비서류 첨부

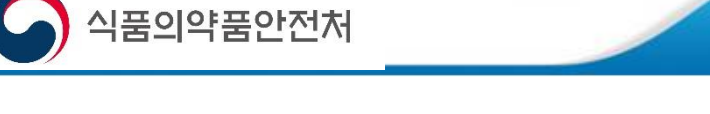

# 식 품

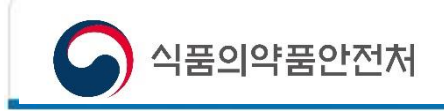

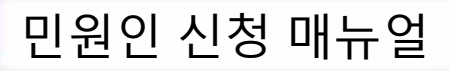

(STEP1) 혁신제품 사전상담 > 식품

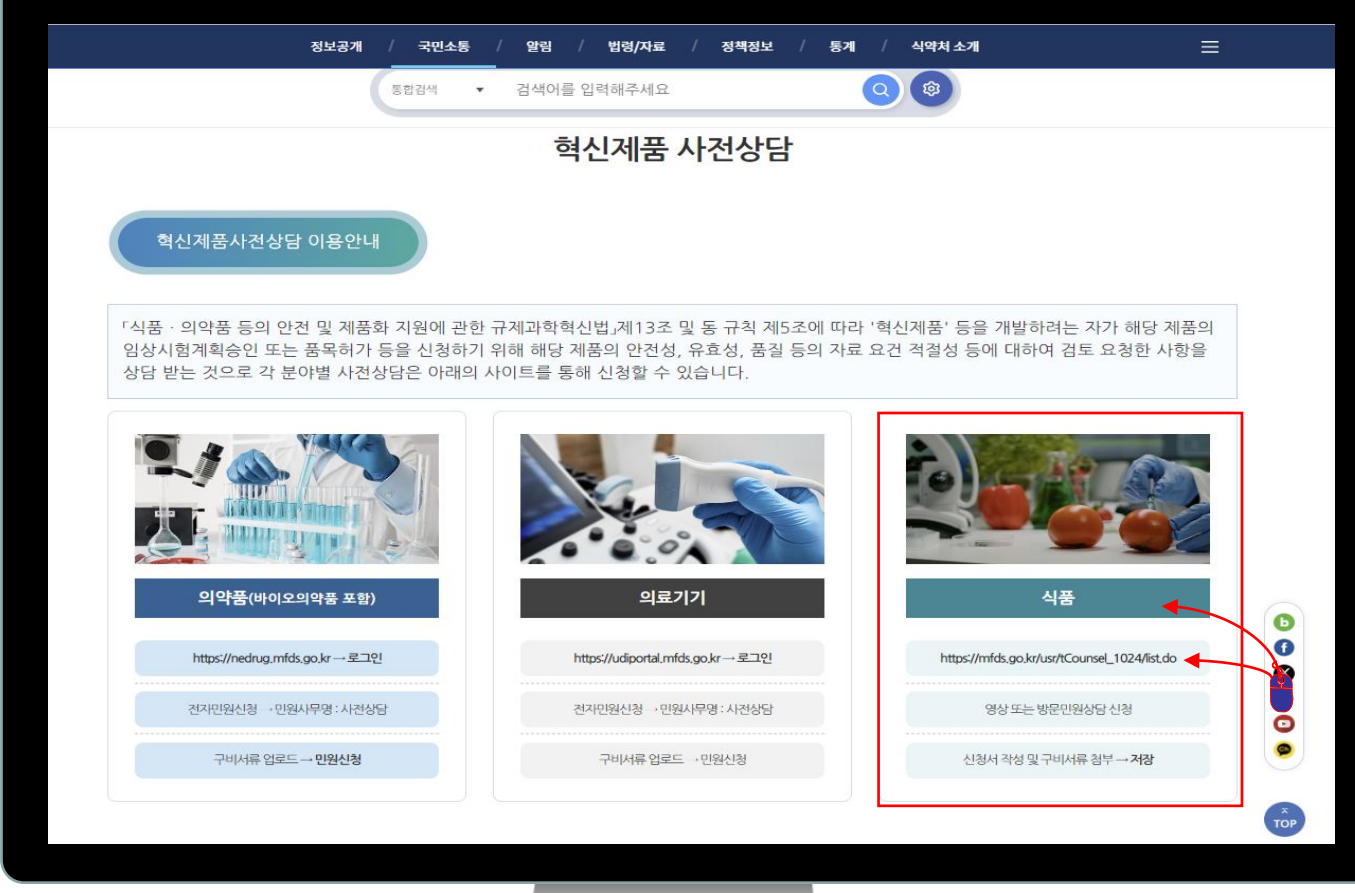

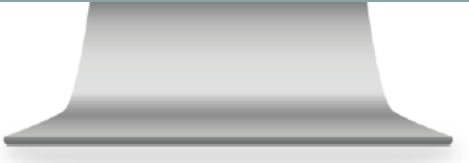

(STEP1) 식품 또는 url 클릭

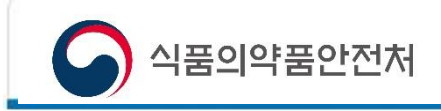

(STEP2) 식품안전나라 > 로그인/회원가입 및 전자민원신청 창구 이동

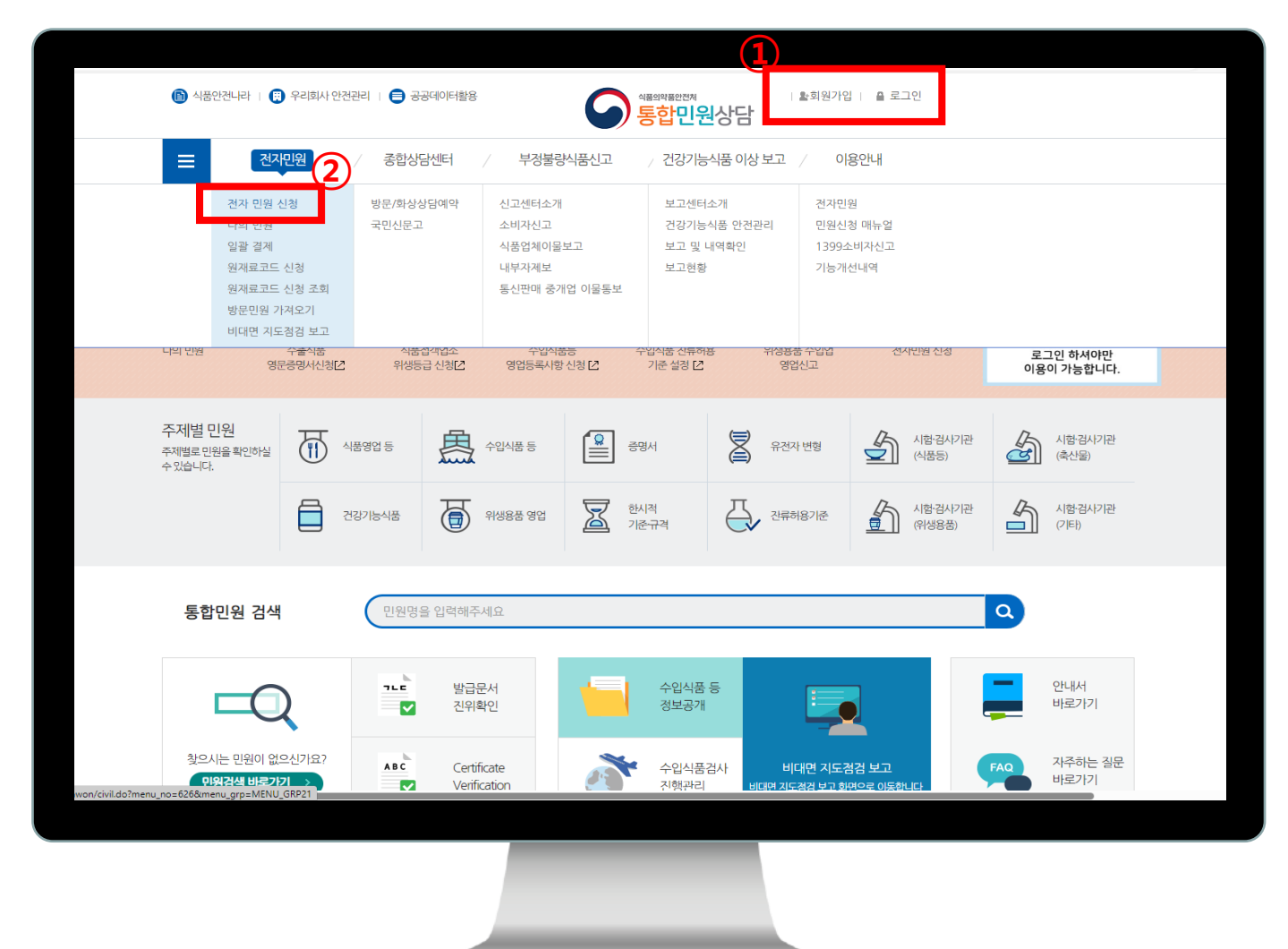

(STEP2) ①기존회원 : 로그인, 신규 : 회원가입 후 로그인 ② 전자민원 > 전자민원신청 클릭

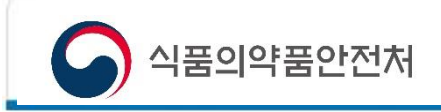

(STEP2) `사전상담' 민원사무명 검색

| (                                        | 식품영업 등                                                   |                                                                  | 증명서                                    | 유전자 변형        | 시험검사기관<br>(식품등)                    | 시험검사기관<br>(축산물)                                                |
|------------------------------------------|----------------------------------------------------------|------------------------------------------------------------------|----------------------------------------|---------------|------------------------------------|----------------------------------------------------------------|
| ĺ                                        | 건강기능식품                                                   | 위생용품 영업                                                          | 한시적<br>기준규격                            | ₩ 전류허용기준      | 시험검사기관<br>(위생용품)                   | 시험·검사기관<br>(기타)                                                |
| :=                                       | 품목별 민원                                                   | 품목별로 민원을 확인하실 수 있                                                | <sub>있습니다.</sub> 전체 식:<br>( <b>1</b> ) | 품 수입식품 건강기    | 능식품 식품원료·첨가물                       | 축산물 위생용품                                                       |
| Total: 207 Art                           | ticles                                                   |                                                                  | 민원                                     | •             | 검색                                 | 10개씩 💌 보기                                                      |
| Total: 207 Art<br>번호                     | ticles                                                   |                                                                  | 민원사무명                                  | •             | 검색<br>신청구분                         | 10개씩 ▼ 보기<br>유형 신청방법                                           |
| Total: <b>207</b> Art<br>번호<br>1         | tides<br>유전자변형 미생물                                       | <sub>토</sub> 유래 식품원료의 안전상                                        | 민원사무명<br>성심사결과 통보서 기재                  | ▼ ↓           | 검색<br>신청구분<br>개인회원                 | 10개씩 ▼ 보기<br>유형 신청방법<br>신청                                     |
| Total: 207 Art<br><b>번호</b><br>1<br>2    | tides<br>유전자변형 미생들<br>유전자변형생물체                           | 물 유래 식품원료의 안전성<br>I 생산승인사항 변경승인-                                 | 민원사무명<br>성 심사결과 통보서 기재,<br>신청          | ▼<br>사항 변경 신청 | 검색<br>신청구분<br>개인회원<br>개인회원         | 10개씩 ▼ 보기<br>유형 신청방법<br>신청<br>승인                               |
| Total: 207 Ari<br>せ호<br>1<br>2<br>3      | tides<br>유전자변형 미생물<br>유전자변형생물체<br>유전자변형생물체               | 물 유래 식품원료의 안전상<br>  생산승인사항 변경승인-<br>  생산승인사항 변경신고                | 민원사무명<br>성 심사결과 통보서 기재,<br>신청          | ▼             | 검색<br>신청구분<br>개인회원<br>개인회원         | 10개씩     ▼     보기       유형     신청방법       신청       승인       승인 |
| Total: 207 Art<br>世호<br>1<br>2<br>3<br>4 | tides<br>유전자변형 미생들<br>유전자변형생물체<br>유전자변형생물체<br>어린이 기호식품 등 | 물 유래 식품원료의 안전성<br>  생산승인사항 변경승인-<br>  생산승인사항 변경신고<br>품질인증 재심사 신청 | 민원사무명<br>성 심사결과 통보서 기재·<br>신청          | ▼             | 검색<br>신청구분<br>개인회원<br>개인회원<br>개인회원 | 10개씩     보기       유형     신청방법       신청        승인        인증     |

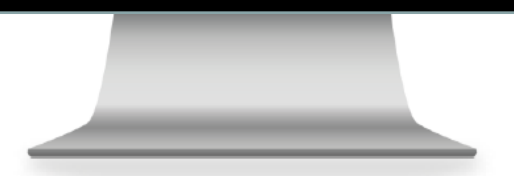

(STEP2) ① 민원사무명에 사전상담 기입 후 검색

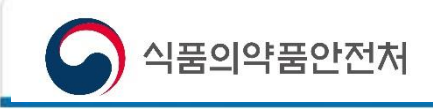

(STEP3) 민원접수 등록

| ) 신청인경                                                 | 청보                                                                                                    |                                                |                     |                  | 개인정보제공 등의 최근 신청인정                       |
|--------------------------------------------------------|----------------------------------------------------------------------------------------------------|------------------------------------------------|---------------------|------------------|-----------------------------------------|
| 신청인성명                                                  | 통합망                                                                                                    | 신청인연락처                                         | 예)000-0000-0000     | 신청인휴대전화          | 010-1234-5678                           |
| 수수료                                                    |                                                                                                    | 0 SMS동의여부                                      | ◉예 ○아니오             |                  |                                         |
| 신청인E-MA                                                | JL foodsafetykorea@go.kr                                                                                                    | 신청인메모                                          |                     |                  |                                         |
| 공통민원<br>첨부서류                                           | ! ※ 식약처에서 진행되는 민원 상태만 문자 <sup>3</sup>                                                                                                    | 르통보됩니다.                                        |                     |                  | 신청 💾 저                                  |
| · 공통민원<br>첨부서류<br>자주하는<br>※ 업로드한<br>※ '기타'를            | ! ※ 식약처에서 진행되는 민원 상태만 문자 <sup>를</sup><br>문의<br>· 구비서류를 확인하려면 파일명을 더블클 <sup>+</sup><br>클릭한 후, 파일첨부 버튼을 클릭하여 파일                                            | 목통보됩니다.<br>릭하여 다운로드해 주세요.<br>'을 업로드하면, 계속해서 형  | 행 추가를 통해 새로운 파일을 첨부 | 할 수 있습니다.        | 신청 💾 저<br>1<br>🕥 파일첨부                   |
| · 공통민원<br>첨부서류<br>자주하는<br>※ 업로드한<br>※ '기타'를<br>순번      | <ul> <li>※ 식약처에서 진행되는 민원 상태만 문자력</li> <li>문의</li> <li>구비서류를 확인하려면 파일명을 더블클라<br/>클릭한 후, 파일첨부 버튼을 클릭하여 파일</li> <li>구비서류명</li> </ul>                        | 르 통보됩니다.<br>릭하여 다운로드해 주세요.<br>:을 업로드하면, 계속해서 형 | · 추가를 통해 새로운 파일을 첨부 | 할 수 있습니다.<br>파일명 | 신청 💾 저<br>1<br>및 파일첨부<br>파일삭제           |
| · 공통민원<br>첨부서류<br>지주하는<br>※ 업로드한<br>※ '기타'를<br>순번<br>1 | <ul> <li>※ 식약처에서 진행되는 민원 상태만 문자력</li> <li>문의</li> <li>구비서류를 확인하려면 파일명을 더블클</li> <li>클릭한 후, 파일첨부 버튼을 클릭하여 파일</li> <li>구비서류명</li> <li>신청서(법정서식)</li> </ul> | 르 통보됩니다.<br>릭하여 다운로드해 주세요.<br>'을 업로드하면, 계속해서 형 | ! 추가를 통해 새로운 파일을 첨부 | 할 수 있습니다.<br>파일명 | 신청 💾 저 1<br>1<br>) 파일첨부<br>파일삭제<br>파일삭제 |

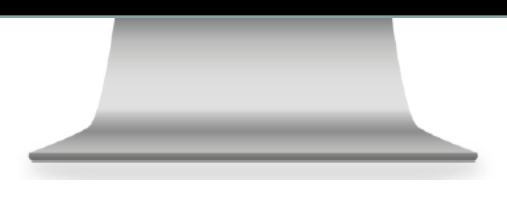

(STEP3) 신청인 정보 및 파일 첨부 후 신청

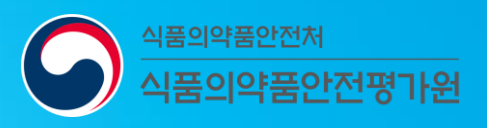